# XP-402/XP-405

EN Basic Operation Guide
 LV Pamatdarbības rokasgrāmata
 LT Pagrindinių funkcijų vadovas
 ET Üldine kasutusjuhend

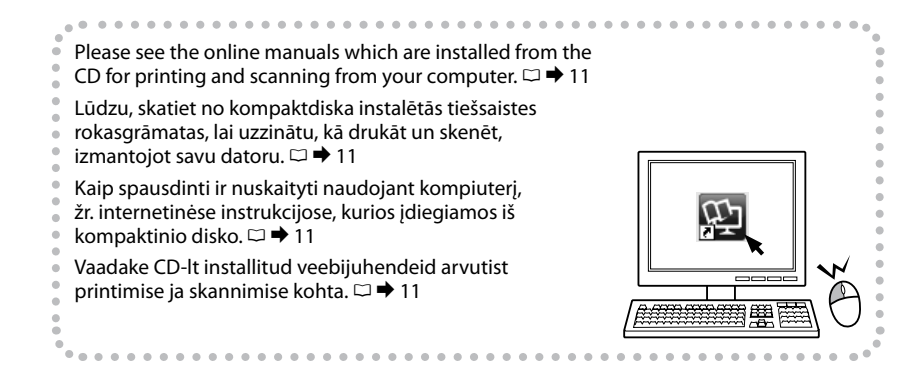

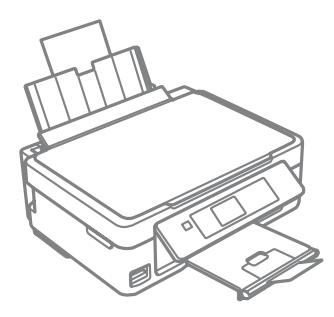

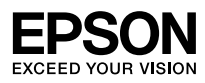

Ink Cartridge Codes

Tintes kasetņu kodi

Rašalo kasečių kodai

### Tindikassettide koodid

| 1775                 | ~          | ВК                              | С                                   | М                                          | Y                                        |
|----------------------|------------|---------------------------------|-------------------------------------|--------------------------------------------|------------------------------------------|
|                      |            | Black<br>Melns<br>Juoda<br>Must | Cyan<br>Gaišzils<br>Žydra<br>Tsüaan | Magenta<br>Purpurs<br>Purpurinė<br>Magenta | Yellow<br>Dzeltens<br>Geltona<br>Kollane |
| Daisy<br>Margrietiņa |            | 18                              | 18                                  | 18                                         | 18                                       |
| Ramunė<br>Karikakar  | The second | 18XL                            | 18XL                                | 18XL                                       | 18XL                                     |

# 

Epson recommends the use of genuine Epson ink cartridges. Epson cannot guarantee the quality or reliability of non-genuine ink. The use of non-genuine ink may cause damage that is not covered by Epson's warranties, and under certain circumstances, may cause erratic printer behavior. Information about non-genuine ink levels may not be displayed.

Epson rekomendē izmantot oriģinālas Epson tintes kasetnes. Epson negarantē neoriģinālas tintes kvalitāti un uzticamību. Neoriģinālas tintes izmantošana var radīt bojājumus, kurus Epson garantijas nesedz, kā arī dažos gadījumos var izraisīt kļūdainu printera darbību. Ekrānā nav redzama informācija par tintes daudzumu neoriģinālajās tintes kasetnēs.

"Epson" rekomenduoja naudoti originalias "Epson" rašalo kasetes. "Epson" negali garantuoti neoriginalaus rašalo kokybės ar patikimumo. Naudodami neoriginalų rašalą galite sugadinti spausdintuvą, ir "Epson" garantija nebus taikoma, kai kuriais atvejais tai gali sukelti padriką spausdinimą. Informacija apie neoriginalaus rašalo kiekį gali būti nerodoma.

Epson soovitab kasutada Epsoni originaalkassette. Teiste tootjate tindile ei anna Epson mingit garantiid. Teiste tootjate tindikassettide kasutamine võib põhjustada rikkeid, mis ei kuulu Epsoni garantii alla ning mis võivad teatud tingimustel printeri töös tõrkeid tekitada. Kui te ei kasuta originaaltinti, siis tindikassettide olekut puudutavat teavet ei kuvata.

### EN Contents

| Ink Cartridge Codes                                       | 2  |
|-----------------------------------------------------------|----|
| Marks Used in This Guide                                  | 5  |
| Copyright Notice                                          | 5  |
| Important Safety Instructions                             | 6  |
| Guide to Control Panel                                    | 8  |
| Using Epson Connect Service                               | 10 |
| Getting More Information (Introduction of Online Manuals) | 11 |
| Adjusting the Angle of the Panel                          | 12 |
| Power Saving Function                                     | 12 |
|                                                           |    |

#### Handling Paper and Memory Cards

| Selecting Paper         |  |
|-------------------------|--|
| Loading Paper           |  |
| Inserting a Memory Card |  |

#### Copy and Scan Mode

| Copying Documents            | 19 |
|------------------------------|----|
| Copy/Restore Photos          | 21 |
| Scanning to a Memory Card    | 23 |
| Scanning to a Computer       |    |
| Copy and Scan Mode Menu List | 25 |

#### **Print Photos Mode**

| Printing Photos             |  |
|-----------------------------|--|
| Printing in Various Layouts |  |
| Print Photos Mode Menu List |  |

#### Setup Mode (Maintenance)

| Checking the Ink Cartridge Status | 35 |
|-----------------------------------|----|
| Checking/Cleaning the Print Head  |    |
| Aligning the Print Head           |    |
| Setup Mode Menu List              | 41 |

#### Solving Problems

| Error Messages4               | 44 |
|-------------------------------|----|
| Ink Precautions4              | 18 |
| Replacing Ink Cartridges5     | 60 |
| Paper Jam                     | 53 |
| Print Quality/Layout Problems | 55 |
| Epson Support                 | 8  |

### LV Saturs

| Tintes kasetnu kodi                                                   | 2  |
|-----------------------------------------------------------------------|----|
| Šajā rokasgrāmatā izmantotie simboli                                  |    |
| Autortiesību zīme                                                     | 5  |
| Svarīgas drošības instrukcijas                                        | 6  |
| Kontroles paneļa rokasgrāmata                                         | 8  |
| Pakalpojuma Epson Connect izmantošana                                 | 10 |
| Plašākas informācijas iegūšana (ievads par tiešsaistes rokasgrāmatām) | 11 |
| Paneļa leņķa pielāgošana                                              | 12 |
| Enerģijas taupīšanas funkcija                                         | 12 |

#### Papīra un atmiņas karšu izmantošana

| Papīra izvēle              | 13 |
|----------------------------|----|
| Papīra ievietošana         | 15 |
| Atmiņas kartes ievietošana | 17 |

#### Copy un Scan režīms

| Dokumentu kopēšana                   |    |
|--------------------------------------|----|
| Kopēt/atjaunot fotoattēlus           | 21 |
| Skenēšana atminas kartē              | 23 |
| Śkenēšana datorā                     |    |
| Režīmu Copy un Scan izvēlnu saraksts | 25 |

#### Režīms Print Photos

| Fotoattēlu drukāšana                 |  |
|--------------------------------------|--|
| Drukāšana atšķirīgos izkārtojumos    |  |
| Režīma Print Photos izvēļņu saraksts |  |

#### Režīms Setup (apkope)

| Tintes kasetnes statusa pārbaude  |    |
|-----------------------------------|----|
| Drukas galviņas pārbaude/tīrīšana |    |
| Drukas galviņas izlīdzināšana     |    |
| Režīma Setup izvēļņu saraksts     | 41 |

#### Problēmu risināšana

| Kļūdu paziņojumi                        | 44 |
|-----------------------------------------|----|
| Drošības pasākumi darbam ar tinti       | 48 |
| Tintes kasetņu nomaiņa                  | 50 |
| lestrēdzis papīrs                       | 53 |
| Drukas kvalitātes/izkārtojuma problēmas | 55 |
| "Epson" atbalsta centrs                 | 58 |

### LT Turinys

| Rašalo kasečių kodai                                        | 2  |
|-------------------------------------------------------------|----|
| Šiame vadove naudojami ženklai                              | 5  |
| Autoriaus teisių pranešimas                                 | 5  |
| Svarbios saugos instrukcijos                                | 6  |
| Valdymo skydelio vadovas                                    | 8  |
| Paslaugos Epson Connect naudojimas                          | 10 |
| Išsamesnės informacijos paieška (internetinės instrukcijos) | 11 |
| Skydelio kampo reguliavimas                                 | 12 |
| Energijos taupymo funkcija                                  | 12 |

#### Popieriaus ir atminties kortelių naudojimas

| Popieriaus pasirinkimas     | 13 |
|-----------------------------|----|
| Popieriaus įdėjimas         | 15 |
| Atminties kortelės įdėjimas | 17 |

#### Režimai Copy ir Scan

| Dokumentų kopijavimas             | 19 |
|-----------------------------------|----|
| Kopijuoti / atkurti nuotraukas    | 21 |
| Nuskaitymas i atminties kortele   | 23 |
| Nuskaitymas į kompiuteri          |    |
| Režimu Copy ir Scan meniu sarašas | 25 |
| nezinų copy ir sear mena sąrasas  |    |

#### **Režimas Print Photos**

| Nuotraukų spausdinimas                  | 28 |
|-----------------------------------------|----|
| Spausdinimas naudojant įvairų išdėstymą |    |
| Režimo Print Photos meniu sąrašas       | 32 |

#### Režimas Setup (techninė priežiūra)

| Rašalo kasečių būsenos tikrinimas          | 35 |
|--------------------------------------------|----|
| Spausdinimo galvutės tikrinimas ir valymas | 37 |
| Spausdinimo galvutės išlygiavimas          | 39 |
| Režimo Setup meniu sąrašas                 | 41 |

#### Problemų sprendimas

| Klaidų pranešimai                         | 44 |
|-------------------------------------------|----|
| Ispėjimai apie rašala                     | 48 |
| Rašalo kasečių keitimas                   | 50 |
| Popieriaus strigtis                       | 53 |
| Spausdinimo kokybės / išdėstymo problemos |    |
| "Epson" techninės pagalbos tarnyba        | 58 |

### ET Sisukord

| Selles juhendis kasutatavad märgid                                                                                                    |                                                          |
|----------------------------------------------------------------------------------------------------|----------------------------------------------------------|
| Autoriöiguste teave                                                                                                    |                                                          |
| Oluline ohutusteave         Juhtpaneeli ülevaade.         Teenuse Epson Connect kasutamine         Täiendava teabe saamine (elektrooniliste juhendite tutvustus)         Paneeli nurga reguleerimine         Energiasäästufunktsioon         Paberi ja mälukaartide käsitsemine         Paberi laadimine         Paberi laadimine         Mälukaarti paigaldamine         Mälukaardi paigaldamine         Režiimid Copy ja Scan         Dokumentide kopeerimine/taastamine         Mälukaardile skannimine         Arvutisse skannimine         Režiimid Copy ja Scan menüüloend         Režiimid Frint Photos         Fotode printimine         Printtimine eninevate paigutustega         Režiimi Setup (hooldus) |                                                          |
| Juhtpaneeli ülevaade                                                                                                    |                                                          |
| Teenuse Epson Connect kasutamine                                                                                                    | 10<br>11<br>12<br>12<br>12<br>13<br>15<br>17<br>19<br>21 |
| Täiendava teabe saamine (elektrooniliste juhendite tutvustus)                                                                                                    | 11<br>12<br>12<br>13<br>13<br>15<br>17<br>19<br>21       |
| Paneeli nurga reguleerimine                                                                                                    | 12<br>12<br>13<br>15<br>17<br>19<br>21                   |
| Energiasäästufunktsioon                                                                                                    | 12<br>13<br>15<br>17<br>19<br>21                         |
| Paberi ja mälukaartide käsitsemine         Paberi valimine         Paberi laadimine         Paberi laadimine         Mälukaardi paigaldamine         Mälukaardi paigaldamine         Režiimid Copy ja Scan         Dokumentide kopeerimine         Fotode kopeerimine/taastamine         Mälukaardile skannimine         Arvutisse skannimine         Režiimide Copy ja Scan menüüloend         Režiimide Copy ja Scan menüüloend         Režimine Print Photos         Fotode printimine         Printimine erinevate paigutustega         Režimi Print Photos menüüloend         Režimi Setup (hooldus)                                                                                                    | 13<br>15<br>17<br>19<br>21                               |
| Paberi valimine         Paberi laadimine         Paberi laadimine         Mälukaardi paigaldamine <b>Režiimid Copy ja Scan</b> Dokumentide kopeerimine.         Fotode kopeerimine/taastamine         Mälukaardile skannimine.         Arvutisse skannimine         Režiimide Copy ja Scan menüüloend         Režiimide Copy ja Scan menüüloend         Režiimi Print Photos         Fotode printimine         Printimine erinevate paigutustega         Režiimi Print Photos menüüloend         Režiimi Print Photos menüüloend         Režiimi Print Photos menüüloend         Režiimi Print Photos menüüloend                                                                                                    | 13<br>15<br>17<br>19<br>21                               |
| Paberi laadimine         Mälukaardi paigaldamine         Režiimid Copy ja Scan         Dokumentide kopeerimine.         Fotode kopeerimine/taastamine         Mälukaardile skannimine.         Arvutisse skannimine.         Režiimide Copy ja Scan menüüloend.         Režiimi Print Photos         Fotode printimine.         Printimine erinevate paigutustega         Režimi Setup (hooldus)                                                                                                    | 15<br>17<br>19<br>21                                     |
| Mälukaardi paigaldamine                                                                                                    | 17<br>19<br>21                                           |
| Režiimid Copy ja Scan         Dokumentide kopeerimine                                                                                                    | 19<br>21                                                 |
| Dokumentide kopeerimine<br>Fotode kopeerimine/taastamine<br>Mälukaardile skannimine<br>Arvutisse skannimine<br>Režiimide Copy ja Scan menüüloend<br><b>Režiim Print Photos</b><br>Fotode printimine<br>Printimine erinevate paigutustega<br>Režiimi Print Photos menüüloend<br><b>Režiimi Setup (hooldus)</b>                                                                                                    | 19<br>21                                                 |
| Fotode kopeerimine/taastamine                                                                                                    | 21                                                       |
| Mälukaardile skannimine<br>Arvutisse skannimine<br>Režiimide Copy ja Scan menüüloend<br><b>Režiim Print Photos</b><br>Fotode printimine<br>Printimine erinevate paigutustega<br>Režiimi Print Photos menüüloend<br><b>Režiim Setup (hooldus)</b>                                                                                                    |                                                          |
| Arvutisse skannimine<br>Režiimide Copy ja Scan menüüloend<br>Režiim Print Photos<br>Fotode printimine<br>Printimine erinevate paigutustega<br>Režiimi Print Photos menüüloend<br>Režiim Setup (hooldus)                                                                                                    | 23                                                       |
| Režiimide Copy ja Scan menüüloend<br>Režiim Print Photos<br>Fotode printimine<br>Printimine erinevate paigutustega<br>Režiimi Print Photos menüüloend<br>Režiim Setup (hooldus)                                                                                                    | 24                                                       |
| Režiim Print Photos<br>Fotode printimine<br>Printimine erinevate paigutustega<br>Režiimi Print Photos menüüloend<br>Režiim Setup (hooldus)                                                                                                    | 25                                                       |
| Fotode printimine<br>Printimine erinevate paigutustega<br>Režiimi Print Photos menüüloend<br>Režiim Setup (hooldus)                                                                                                    |                                                          |
| Printimine erinevate paigutustega<br>Režiimi Print Photos menüüloend<br>Režiim Setup (hooldus)                                                                                                    | 28                                                       |
| Režiimi Print Photos menüüloend<br>Režiim Setup (hooldus)                                                                                                    | 30                                                       |
| Režiim Setup (hooldus)                                                                                                    | 32                                                       |
|                                                                                                    |                                                          |
| Tindikassettide oleku kontrollimine                                                                                                    | 35                                                       |
| Prindipea kontrollimine/puhastamine                                                                                                    | 37                                                       |
| Prindipea joondamine                                                                                                    |                                                          |
| Režiimi Setup menüüloend                                                                                                    | 41                                                       |
| Probleemide lahendamine                                                                                                    |                                                          |
| Veateated                                                                                                    | 44                                                       |
| Tindi ettevaatusabinõud                                                                                                    | 48                                                       |
| Tindikassettide vahetamine                                                                                                    | 50                                                       |
| Paberiummistus                                                                                                    | 53                                                       |
| Prindikvaliteedi või -paigutuse probleemid                                                                                                    |                                                          |
| Epsoni klienditugi                                                                                                    | 55                                                       |

Marks Used in This Guide

Šajā rokasgrāmatā izmantotie simboli Šiame vadove naudojami ženklai Selles juhendis kasutatavad märgid

|                                                                                    | 0                                                                                     | $\bigcirc$                                                                                  |
|------------------------------------------------------------------------------------|---------------------------------------------------------------------------------------|---------------------------------------------------------------------------------------------|
| Caution; must be followed carefully to avoid bodily injury.                        | Important; must be observed<br>to avoid damage to your<br>equipment.                  | Must be observed to avoid<br>bodily injury and damage to<br>your equipment.                 |
| Uzmanību: rūpīgi ievērojiet<br>šos noteikumus, lai nepieļautu<br>miesas bojājumus. | Svarīgi: ievērojiet šos<br>noteikumus, lai nepieļautu<br>aprīkojuma bojājumu rašanos. | Jāievēro, lai izvairītos no miesas<br>bojājumiem un aprīkojuma<br>defektiem.                |
| Įspėjimas: būtina griežtai laikytis,<br>norint išvengti kūno sužalojimų.           | Svarbu: būtina laikytis, norint<br>nesugadinti įrangos.                               | Reikia laikytis, norint išvengti<br>sužalojimų ir įrangos<br>sugadinimo.                    |
| Hoiatus – seda tuleb vigastuste<br>vältimiseks hoolega järgida.                    | Tähelepanu – seda tuleb seadme<br>kahjustuste vältimiseks täita.                      | Selle märgiga tähistatud nõuete<br>täitmisel väldite kehavigastusi ja<br>seadme kahjustusi. |

| Ø       | ٦           |                                  |
|---------|-------------|----------------------------------|
| Note    | Information | Reference page                   |
| Piezīme | Informācija | Atsauces lapa                    |
| Pastaba | Informacija | Papildomos informacijos puslapis |
| Märkus  | Teave       | Viitelehekülg                    |

# Copyright Notice Autortiesību zīme Autoriaus teisių pranešimas Autoriõiguste teave

No part of this publication may be reproduced, stored in a retrieval system, or transmitted in any form or by any means, electronic, mechanical, photocopying, recording, or otherwise, without the prior written permission of Seiko Epson Corporation. The information contained herein is designed only for use with this product. Epson is not responsible for any use of this information as applied to other printers. Neither Seiko Epson Corporation nor its affiliates shall be liable to the purchaser of this product or third parties for damages, losses, costs, or expenses incurred by the purchaser or third parties as a result of accident, misuse, or abuse of this product or unauthorized modifications, repairs, or alterations to this product, or (excluding the U.S.) failure to strictly comply with Seiko Epson Corporation's operating and maintenance instructions.

Seiko Epson Corporation shall not be liable for any damages or problems arising from the use of any options or any consumable products other than those designated as Original Epson Products or Epson Approved Products by Seiko Epson Corporation.

Seiko Epson Corporation shall not be held liable for any damage resulting from electromagnetic interference that occurs from the use of any interface cables other than those designated as Epson Approved Products by Seiko Epson Corporation.

 $\mathsf{EPSON}^{\otimes}$  is a registered trademark, and  $\mathsf{EPSON}$  EXCEED YOUR VISION or EXCEED YOUR VISION is a trademark of Seiko Epson Corporation.

SDXC Logo is a trademark of SD-3C, LLC.

Memory Stick Duo, Memory Stick PRO Duo, Memory Stick PRO-HG Duo, Memory Stick Micro, and MagicGate Memory Stick Duo are trademarks of Sony Corporation.

General Notice: Other product names used herein are for identification purposes only and may be trademarks of their respective owners. Epson disclaims any and all rights in those marks.

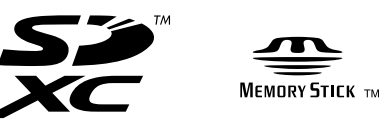

Important Safety Instructions Svarīgas drošības instrukcijas Svarbios saugos instrukcijos Oluline ohutusteave

|                                                                                                    |                                                                                                    | 220-240V<br>220-<br>240V<br>240V                                      |                                                                                                  |                                                                |                                                                                  |                                                                                          |
|----------------------------------------------------------------------------------------------------|----------------------------------------------------------------------------------------------------|-----------------------------------------------------------------------|--------------------------------------------------------------------------------------------------|----------------------------------------------------------------|----------------------------------------------------------------------------------|------------------------------------------------------------------------------------------|
| Use only the power cord<br>that comes with the<br>printer. Use of another<br>cord may cause fire or<br>shock. Do not use the cord<br>with any other equipment.                                                      | Place the printer near<br>a wall outlet where the<br>power cord can be easily<br>unplugged.                     | Use only the type of<br>power source indicated on<br>the printer.     | Make sure the power cord<br>meets all relevant local<br>safety standards.                        | Do not let the power<br>cord become damaged<br>or frayed.      | Keep the printer away<br>from direct sunlight or<br>strong light.                | Do not open the scanner<br>unit while copying,<br>printing, or scanning.                 |
| Izmantojiet tikai to<br>barošanas kabeli,<br>kas iekļauts printera<br>komplektācijā. Cita kabeļa<br>izmantošana var izraisīt<br>ugunsgrēku vai elektrības<br>triecienu. Neizmantojiet<br>kabeli ar citu aprīkojumu. | Novietojiet printeri sienas<br>kontaktligzdas tuvumā,<br>kur barošanas kabeli var<br>viegli atvienot.           | Izmantojiet tikai uz<br>printera norādīto<br>barošanas avota tipu.    | Pārliecinieties, ka<br>barošanas kabelis atbilst<br>visiem vietējiem drošības<br>standartiem.    | Nepieļaujiet barošanas<br>kabeļa bojājumus vai<br>nodilumu.    | Nenovietojiet printeri<br>tiešos saules staros vai<br>stipri apgaismotās vietās. | Kopēšanas, drukāšanas vai<br>skenēšanas laikā neveriet<br>vaļā skenera bloku.            |
| Naudokite tik maitinimo<br>laidą, gautą kartu su<br>spausdintuvu. Naudojant<br>kitą laidą galimas gaisras<br>arba elektros smūgis.<br>Nenaudokite laido su jokia<br>kita įranga.                                    | Statykite spausdintuvą<br>netoli maitinimo lizdo, iš<br>kurio būtų galima lengvai<br>ištraukti maitinimo laidą. | Naudokite tik ant<br>spausdintuvo nurodyto<br>tipo maitinimo šaltinį. | Įsitikinkite, kad maitinimo<br>laidas atitinka visus<br>taikomus vietinius saugos<br>standartus. | Saugokite maitinimo<br>laidą nuo pažeidimų ar<br>nusidėvėjimo. | Saugokite spausdintuvą<br>nuo tiesioginės saulės<br>arba stiprios šviesos.       | Neatidarykite nuskaitymo<br>prietaiso kopijuodami,<br>spausdindami arba<br>nuskaitydami. |
| Kasutage ainult printeriga<br>kaasasolevat toitejuhet.<br>Muu juhtme kasutamisel<br>kaasneb tulekahju- või<br>elektrilöögioht. Ärge<br>kasutage seda juhet<br>muude seadmetega.                                     | Paigutage printer<br>seinapistikupesa lähedale,<br>et toitejuhet oleks lihtne<br>eemaldada.                     | Kasutage ainult printeril<br>märgitud vooluallika<br>tüüpi.           | Veenduge, et toitejuhe<br>vastab kõigile ette<br>nähtud kohalikele<br>ohutusnõuetele.            | Jälgige, et toitejuhe ei ole<br>kahjustatud ega kulunud.       | Kaitske printerit otsese<br>päikesevalguse ning<br>tugeva valguse eest.          | Ärge avage kopeerimise,<br>printimise ega skannimise<br>ajal skannerit.                  |

|                                                                                                    |                                                                                                    |                                                                      |                                                                                                    |                                                                                                    | O <sub>7</sub> O                                                                                                    |
|----------------------------------------------------------------------------------------------------|----------------------------------------------------------------------------------------------------|----------------------------------------------------------------------|----------------------------------------------------------------------------------------------------|----------------------------------------------------------------------------------------------------|----------------------------------------------------------------------------------------------------|
| Do not use aerosol products<br>that contain flammable<br>gases inside or around<br>the printer. Doing so may<br>cause fire.                        | Except as specifically<br>explained in your<br>documentation, do not<br>attempt to service the<br>printer yourself. | Keep ink cartridges out of the reach of children.                    | If ink gets on your skin, wash the area<br>thoroughly with soap and water. If ink gets<br>into your eyes, flush them immediately<br>with water. If discomfort or vision problems<br>continue after a thorough flushing, see a<br>doctor immediately. If ink gets into your<br>mouth, spit it out immediately and see a<br>doctor right away.                                  | Do not shake the ink<br>cartridges too vigorously;<br>otherwise ink may leak from<br>the cartridge.    | If you remove an ink cartridge<br>for later use, protect the ink<br>supply area from dirt and<br>dust and store it in the same<br>environment as the printer. Do<br>not touch the ink supply port<br>or surrounding area.                            |
| Printerī vai tā tuvumā<br>nelietojiet aerosola tipa<br>produktus, kas satur viegli<br>uzliesmojošas gāzes. Tas var<br>izraisīt ugunsgrēku.         | Izņemot gadījumus, kas<br>aprakstīti dokumentācijā,<br>nemēģiniet veikt sava<br>printera apkopi.                    | Glabājiet tintes kasetnes<br>bērniem nepieejamā vietā.               | Ja tinte nokļūst uz ādas, rūpīgi nomazgājiet<br>šo vietu ar ziepēm un ūdeni. Ja tinte iekļūst<br>acīs, nekavējoties izskalojiet tās ar ūdeni. Ja<br>pēc rūpīgas acu skalošanas vēl joprojām jūtat<br>diskomfortu vai jums ir redzes problēmas,<br>nekavējoties vērsieties pie ārsta. Ja tinte<br>nokļūst mutē, nekavējoties to izspļaujiet un<br>uzreiz vērsieties pie ārsta. | Nekratiet tintes kasetnes<br>pārāk enerģiski, citādi no<br>tām var izdalīties tinte.                   | Ja izņemat ārā tintes kasetni<br>vēlākai lietošanai, aizsargājiet<br>tintes izplūdes vietu no<br>netīrumiem un putekļiem un<br>uzglabājiet to tādā pašā vidē,<br>kā printeri. Neaiztieciet tintes<br>izplūdes portu vai tās tuvumā<br>esošo laukumu. |
| Nenaudokite spausdintuvo<br>viduje ar netoli jo aerozolių,<br>kuriuose yra degių dujų. Tai<br>gali sukelti gaisrą.                                 | Jei kitaip nenurodyta<br>dokumentacijoje,<br>nebandykite patys atlikti<br>techninės spausdintuvo<br>priežiūros.     | Laikykite spausdintuvo<br>kasetes vaikams<br>nepasiekiamoje vietoje. | Jei rašalo pateko ant odos, gerai nuplaukite<br>tą vietą vandeniu su muilu. Jei rašalo pateko<br>į akis, nedelsdami praplaukite jas vandeniu.<br>Jei gerai praplovę jaučiate dirginimą ar<br>sutrinka regėjimas, nedelsdami kreipkitės į<br>gydytoja, Jei rašalo pateko į burną, nedelsiant<br>jį išspjaukite ir kreipkitės į gydytoją.                                       | Nepurtykite rašalo kasečių<br>per stipriai, nes rašalas gali<br>išbėgti iš kasetės.                    | Jei išimate rašalo kasetę<br>vėlesniam naudojimui,<br>saugokite rašalo tiekimo sritį<br>nuo purvo ir dulkių bei laikykite<br>ją toje pačioje aplinkoje kaip ir<br>spausdintuvą. Nelieskite rašalo<br>tiekimo prievado ar aplinkinių<br>sričių.       |
| Ärge pihustage printerisse<br>ega selle ümbrusesse<br>aerosooltooteid, mis<br>sisaldavad kergsüttivaid<br>gaase. See võib põhjustada<br>tulekahju. | Tehke ise ainult neid<br>hooldustoiminguid, mida<br>on juhendis üksikasjalikult<br>selgitatud.                      | Hoidke tindikassetid laste<br>käeulatusest eemal.                    | Kui tint sattub nahale, peske see põhjalikult<br>seebi ja veega maha. Kui tint sattub silma,<br>peske silma viivitamatult rohke veega.<br>Ebamugavustunde või nägemisprobleemide<br>püsimisel ka pärast põhjalikku loputamist<br>pöörduge viivitamatult arsti poole. Kui tint<br>satub suhu, sülitage see kohe välja ning<br>pöörduge viivitamatult arsti poole.              | Ärge raputage tindikassette<br>liiga tugevalt; vastasel juhul<br>võib tint kassetist välja<br>lekkida. | Kui hoiate tindikasseti<br>hilisemaks kasutamiseks alles,<br>jälgige, et tindidüüside ala<br>oleks puhas ja tolmuvaba,<br>hoidke kassetti printeriga<br>samades tingimustes. Ärge<br>puudutage tindidüüse ega<br>nende ümbrust.                      |

Guide to Control Panel Kontroles paneļa rokasgrāmata Valdymo skydelio vadovas Juhtpaneeli ülevaade

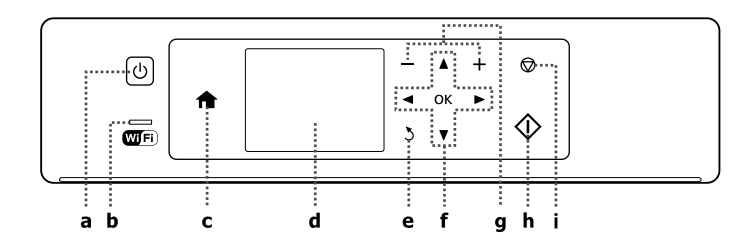

| а                                    | b                                                                                                    | c                              | d                                                                   | е                                            |
|--------------------------------------|----------------------------------------------------------------------------------------------------|--------------------------------|---------------------------------------------------------------------|----------------------------------------------|
| ტ                                    | Wifi                                                                                                    | A                              | -                                                                   | 3                                            |
| Turns on/off printer.                | Stays on while the printer is connected<br>to a Wi-Fi network. Stays off when the<br>printer is not connected to the network.<br>Flashes while the Wi-Fi network settings<br>are being made. | Returns to the top menu.       | Displays a preview of the selected images, or displays settings.    | Cancels/returns to the previous menu.        |
| leslēdz/izslēdz printeri.            | Deg, kamēr printeris ir pievienots<br>Wi-Fi tīklam. Nedeg, kad printeris nav<br>pievienots tīklam. Mirgo Wi-Fi tīkla<br>iestatīšanas laikā.                                                  | Atgriežas galvenajā izvēlnē.   | Ļauj priekšskatīt atlasītos<br>attēlus vai parāda iestatījumus.     | Atceļ/atgriežas iepriekšējā<br>izvēlnē.      |
| ljungia ir išjungia<br>spausdintuvą. | Dega, kai spausdintuvas prisijungęs prie<br>"Wi-Fi" tinklo. Nedega, kai spausdintuvas<br>neprisijungęs prie tinklo. Mirksi, kai<br>keičiami "Wi-Fi" tinklo nustatymai.                       | Grąžina į viršutinį meniu.     | Atveria pasirinktų nuotraukų<br>peržiūrą arba parodo<br>nustatymus. | Atšaukia / grąžina į ankstesnį<br>meniu.     |
| Printeri sisse-/väljalülitamine.     | Põleb püsivalt, kui printer on ühendatud<br>WiFi-võrguga. Ei põle, kui printer ei ole<br>võrguga ühendatud. Vilgub WiFi-võrgu<br>sätete seadistamisel.                                       | Viib tagasi ülemisse menüüsse. | Kuvab sätted või valitud piltide<br>eelvaate.                       | Tühistab / viib tagasi eelmisse<br>menüüsse. |

The actual panel/screen display may differ slightly from those shown in this guide. Faktiskais paneļa/ekrāna izskats var mazliet atšķirties no šajā rokasgrāmatā redzamajiem attēliem. Tikrasis skydelio / ekrano vaizdas gali šiek tiek skirtis nuo pavaizduoto šiame vadove. Tegelik paneel/ekraan võib selles juhendis näidatust mõnevõrra erineda.

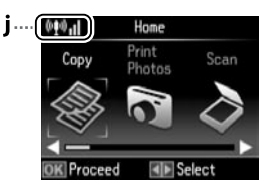

| f                                  | g                                         | h                                  | i                                                                                                  | j                                                                                                    |
|------------------------------------|-------------------------------------------|------------------------------------|----------------------------------------------------------------------------------------------------|----------------------------------------------------------------------------------------------------|
| <b>◄, ▲, ►, ▼,</b> OK              | +,-                                       | $\diamond$                         | $\heartsuit$                                                                                       | ®£ŵ.I]                                                                                                    |
| Selects photos and menus.          | Sets the number of copies and prints.     | Starts the operation you selected. | Stops copying/printing/scanning<br>or reset settings.                                              | Shows the network status. For<br>more information, see the online<br>Network Guide.                        |
| Veic fotoattēlu un izvēlņu izvēli. | lestata kopiju un izdruku skaitu.         | Sāk jūsu izvēlēto darbību.         | Aptur kopēšanu/drukāšanu/<br>skenēšanu vai atiestata<br>iestatījumus.                              | Parāda tīkla statusu. Lai iegūtu<br>plašāku informāciju, skatiet<br>tiešsaistes dokumentu Tīkla<br>vednis. |
| Pasirenka nuotraukas ir meniu.     | Nustato kopijų ir spaudinių<br>skaičių.   | Paleidžia pasirinktą operaciją.    | Sustabdo kopijavimą /<br>spausdinimą / nuskaitymą arba<br>nustato pradines nustatymų<br>parinktis. | Rodo tinklo būseną. Išsamesnę<br>informaciją žr. internetiniame<br>Tinklo vadovas.                         |
| Fotode ja menüüde valimine.        | Määrab koopiate ja väljatrükkide<br>arvu. | Valimise korral alustab töötamist. | Peatab kopeerimise/printimise/<br>skannimise või lähtestab sätted.                                 | Näitab võrgu olekut. Täpsema<br>teabe saamiseks tutvuge<br>Võrgujuhend internetis.                         |

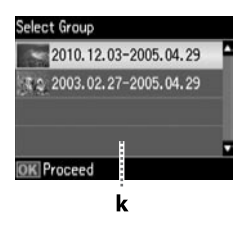

k

When you have more than 999 photos on your memory card, the LCD screen displays a message to let you select a group. Images are sorted by the date they were taken. To select and show images in a group, press  $\blacktriangle$  or  $\forall$  to select a group and then press **OK**. To re-select a group, select **Print Photos**, and then select **Select Group**.

Kad atmiņas kartē ir vairāk kā 999 fotoattēli, LCD ekrānā redzams ziņojums, kurš piedāvā atlasīt fotoattēlu grupu. Attēli tiek kārtoti pēc to uzņemšanas datuma. Lai atlasītu un skatītu attēlus grupā, nospiediet pogu ▲ vai ▼, lai atlasītu grupu, un pēc tam nospiediet pogu OK. Lai vēlreiz atlasītu grupu, atlasiet vienumu Print Photos un pēc tam – vienumu Select Group.

Jei atminties kortelėje yra daugiau nei 999 nuotraukos, LCD ekrane rodomas pranešimas, leidžiantis pasirinkti grupę. Nuotraukos rūšiuojamos pagal fotografavimo dieną. Norėdami pasirinkti ir peržiūrėti nuotraukų grupę, paspausdami ▲ arba ▼, pasirinkite grupę ir paspauskite **OK**. Jei norite pasirinkti naują grupę, pasirinkite **Print Photos**, tuomet **Select Group**.

Kui mälukaardil on üle 999 foto, kuvatakse LCD-ekraanil grupi valimise sõnum. Pildid sorditakse nende jäädvustamise kuupäeva järgi. Piltide valimiseks ja grupis kuvamiseks vajutage nuppu ▲ või ▼, et valida grupp, ning vajutage seejärel **OK**. Grupi uuesti valimiseks valige **Print Photos** ja seejärel **Select Group**. Using Epson Connect Service Pakalpojuma Epson Connect izmantošana Paslaugos Epson Connect naudojimas Teenuse Epson Connect kasutamine

.

•

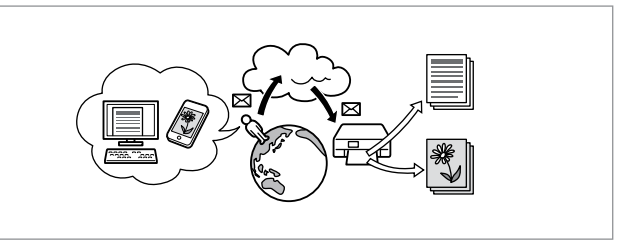

Using Epson Connect and other companies' related services, you can easily print directly from your smartphone, tablet PC, or portable computer, anytime and practically anywhere, even across the globe! For more information, visit the following URL: https://www.epsonconnect.com/

Izmantojot pakalpojumu Epson Connect un citus ar to saistītus pakalpojumus, neatkarīgi no tā, kurā pasaules malā jūs atrastos, varat praktiski jebkurā laikā un vietā vienkārši drukāt informāciju, kas atrodas jūsu viedtālrunī, planšetdatorā vai portatīvajā datorā! Lai saņemtu plašāku informāciju, apmeklējiet šo URL: https://www.epsonconnect.com/

Naudodami Epson Connect ir kitas įmonės paslaugas, galite bet kada paprastai spausdinti iš išmaniojo telefono, planšetinio arba nešiojamojo kompiuterio, kai esate praktiškai bet kurioje vietoje – nors ir kitoje pasaulio pusėje! Išsamesnę informaciją žr. apsilankę šiuo URL adresu: https://www.epsonconnect.com/

Teenust Epson Connect ja muude ettevõtete sarnaseid teenuseid kasutades saate lihtsasti printida otse oma nutitelefonilt, tahvelarvutilt või sülearvutilt igal ajal ja peaaegu igal pool, isegi teisel pool maakera! Täpsema info saamiseks külastage veebiaadressi: https://www.epsonconnect.com/

Getting More Information (Introduction of Online Manuals) Plašākas informācijas iegūšana (ievads par tiešsaistes rokasgrāmatām) Išsamesnės informacijos paieška (internetinės instrukcijos) Täiendava teabe saamine (elektrooniliste juhendite tutvustus)

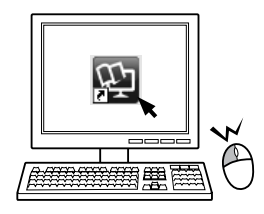

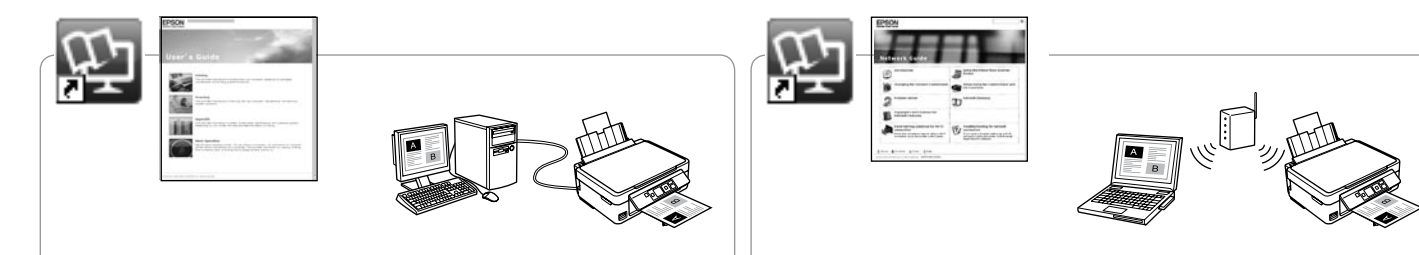

For troubleshooting information and instructions on how to print or scan from a computer, see the online User's Guide.

Lai saņemtu informāciju par traucējummeklēšanu un norādījumus par drukāšanu vai skenēšanu, izmantojot datoru, skatiet tiešsaistes Lietotāja rokasgrāmata.

Trikčių šalinimo informacijos ir nurodymų, kaip spausdinti arba nuskaityti naudojant kompiuterį, žr. internetiniame Vartotojo vadovas.

Törkeotsingute teabe ning arvutist printimise või skannimise kohta instruktsioonide saamiseks tutvuge palun elektroonilise Kasutusjuhend.

For information on network setup and network troubleshooting, see the online Network Guide (network-compatible models only).

Informācijai par tīkla iestatīšanu un traucējummeklēšanu skatiet tiešsaistes Tīkla vednis (tikai ar tīklu saderīgiem modeļiem).

Informacijos apie tinklo sąranką ir trikčių šalinimą žr. internetiniame Tinklo vadovas (tik tinklą palaikantiems modeliams).

Võrgu seadistamise või võrgu tõrketuvastuse kohta teabe saamiseks tutvuge palun elektroonilise Võrgujuhend (ainult võrguga ühilduvate mudelite puhul).

Adjusting the Angle of the Panel Paneļa leņķa pielāgošana Skydelio kampo reguliavimas Paneeli nurga reguleerimine

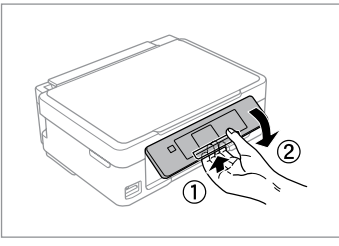

To lower or close the panel, unlock by pulling the lever on the rear until it clicks, and then lower down. Simply lift the panel to raise it.

Lai nolaistu vai aizvērtu paneli, atbloķējiet to, velkot aiz sviras paneļa aizmugurē, līdz tā noklikšķ, un tad nolaidiet paneli. Lai paceltu paneli, vienkārši virziet to uz augšu.

Jei norite nuleisti ar uždaryti skydelį, atlaisvinkite jį patraukdami svirtį galinėje pusėje, kol ji spragtelės, tuomet nuleiskite skydelį. Jei norite pakelti skydelį, tiesiog jį kelkite.

Paneeli langetamiseks või sulgemiseks vabastage see tagaosas asuvat hooba tõmmates lukust ning laske seejärel alla. Paneeli tõstmiseks tõstke seda lihtsalt üles. Power Saving Function Enerģijas taupīšanas funkcija Energijos taupymo funkcija Energiasäästufunktsioon

- □ After 13 minutes of inactivity, the LCD screen turns black. Press any button to return the screen to its previous state.
- The product turns off automatically if no operations are performed for the period selected at the following menu: Setup -> Printer Setup -> Power Off Timer.
- Ja printeris netiek izmantots 13 minūtes, LCD ekrāns kļūst melns. Nospiediet jebkuru pogu, lai ekrāns atgrieztos iepriekšējā stāvoklī.
- lerīce automātiski izslēdzas, ja noteiktu laika periodu, kas atlasīts izvēlnē:
   Setup -> Printer Setup -> Power Off Timer, neveic nekādu darbību.
- Praėjus 13 minučių neveikos, LCD ekranas užtemsta. Jei norite grąžinti ankstesnę ekrano būseną, paspauskite bet kurį mygtuką.
- Produktas automatiškai išsijungia, jei jokie veiksmai neatliekami per laiką, kuris nurodomas šiuo meniu nustatymu: Setup -> Printer Setup -> Power Off Timer.
- 13-minutilise tegevusetuse järel lülitub LCD-ekraan välja. Vajutage suvalist nuppu ekraani selle eelnevasse asendisse tagasiviimiseks.
- Seade lülitub automaatselt välja, kui järgmises menüüs valitud ajavahemikus ei tehta ühtki toimingut: Setup -> Printer Setup -> Power Off Timer.

### Selecting Paper Papīra izvēle

Popieriaus pasirinkimas Paberi valimine

The availability of special paper varies by area.

Īpašā papīra pieejamība ir atkarīga no valsts.

Specialaus popieriaus pasirinkimas skiriasi skirtinguose regionuose.

Eri paberite kättesaadavus erineb piirkonniti.

|    | If you want to print<br>on this paper * <sup>4</sup> | Choose this Paper<br>Type on the LCD<br>screen | Loading capacity<br>(sheets) |   | Ja vēlaties drukāt<br>uz šāda papīra <sup>*4</sup> | Izvēlieties šo<br>opcijas Paper Type<br>iestatījumu LCD | levietojam<br>daudzums<br>(loksnes) |
|----|------------------------------------------------------|------------------------------------------------|------------------------------|---|----------------------------------------------------|---------------------------------------------------------|-------------------------------------|
| а  | Plain paper *1 *2                                    | Plain Paper                                    | [11 mm] * <sup>3</sup>       |   |                                                    | ekrānā                                                  |                                     |
| b  | Epson Bright White                                   |                                                | 80 * <sup>3</sup>            | а | Parasts papīrs *1 *2                               | Plain Paper                                             | [11 mm] * <sup>3</sup>              |
| -  | Ink Jet Paper *1                                     |                                                | b Epson Koši balts           |   | 80 * <sup>3</sup>                                  |                                                         |                                     |
| c  | Epson Premium<br>Glossy Photo Paper                  | Photo Paper                                    | 20                           |   | tintes printeru<br>papīrs <sup>*1</sup>            |                                                         |                                     |
| d  | Epson Premium<br>Semigloss Photo<br>Paper            |                                                |                              | C | Epson Augstākā<br>labuma foto<br>spodrpapīrs       | Photo Paper                                             | 20                                  |
| e  | Epson Photo Paper                                    |                                                |                              | d | Epson Augstākā<br>Jabuma foto                      |                                                         |                                     |
| f  | Epson Ultra Glossy                                   |                                                |                              |   | pusspodrpapīrs                                     |                                                         |                                     |
|    | Photo Paper                                          |                                                |                              | e | Epson Foto papirs                                  |                                                         |                                     |
| g  | Epson Glossy<br>Photo Paper                          |                                                |                              | f | Epson Īpaši spodrs<br>foto papīrs                  |                                                         |                                     |
| *1 | You can perform man                                  | ual 2-sided printing                           | with this paper.             | q | Epson Spodrs foto                                  |                                                         |                                     |

- \*2 Paper with a weight of 64 to 90  $g/m^2$ .
- \*3 30 sheets for paper that already has printing on one side.
- \*4 See the table on the right-hand side for the English paper names.
- \*1 Izmantojot šo papīru, varat manuāli apdrukāt lapu no abām pusēm.

levietojamais

\*2 Papīrs, kas sver no 64 līdz 90 g/m<sup>2</sup>.

papīrs

- \*3 30 papīra lapas ar vienu apdrukātu pusi.
- \*4 Skatiet tabulu labajā pusē, kur redzami papīra nosaukumi angļu valodā.

|   | Jei norite<br>spausdinti ant šio<br>popieriaus * <sup>4</sup> | Pasirinkite<br>atitinkamą Paper<br>Type LCD ekrane | Talpa (lapais)         |          | Kui soovite printida<br>sellele paberile * <sup>4</sup>      | Valige LCD-<br>ekraanil see Paper<br>Type       | Mahutatava<br>paberi kogus<br>(lehti)   |
|---|---------------------------------------------------------------|----------------------------------------------------|------------------------|----------|--------------------------------------------------------------|-------------------------------------------------|-----------------------------------------|
| а | Paprastas                                                     | Plain Paper                                        | [11 mm] * <sup>3</sup> | а        | Tavapaber *1 *2                                              | Plain Paper                                     | [11 mm] * <sup>3</sup>                  |
| b | "Epson" Poliruotas<br>baltas popierius                        |                                                    | 80 * <sup>3</sup>      | b        | Epsoni Helevalge<br>tindiprinteri<br>paber <sup>*1</sup>     |                                                 | 80 * <sup>3</sup>                       |
|   | rašaliniams<br>spausdintuvams * <sup>1</sup>                  |                                                    |                        | c        | Epsoni<br>Kõrakvaliteetne                                    | Photo Paper                                     | 20                                      |
| с | "Epson"                                                       | Photo Paper                                        | 20                     |          | läikiv fotopaber                                             |                                                 |                                         |
|   | Aukščiausios<br>kokybės blizgus<br>fotografinis<br>popierius  |                                                    |                        | d        | Epsoni<br>Kõrgkvaliteetne<br>poolläikiv<br>fotopaber         |                                                 |                                         |
| d | "Epson"<br>Aukščiausios                                       |                                                    |                        | e        | Epsoni Fotopaber                                             | -                                               |                                         |
|   | kokybės pusiau<br>blizgus fotografinis                        |                                                    |                        | f        | Epsoni Ekstraläikiv<br>fotopaber                             |                                                 |                                         |
| e | "Epson"                                                       | _                                                  |                        | g        | Epsoni Läikiv<br>fotopaber                                   |                                                 |                                         |
|   | Fotografinis<br>popierius                                     |                                                    |                        | *1<br>*2 | Sellele paberile on võ<br>Paber kaaluga 64 kup               | imalik kahepoolselt                             | printida.                               |
| f | "Epson" Itin<br>blizgus fotografinis<br>popierius             |                                                    |                        | *3<br>*4 | 30 lehte paberi korral<br>Vaadake ingliskeelsei<br>tabelist. | , mille ühele küljele o<br>d paberinimesid pare | on juba prinditud.<br>emal pool olevast |
| g | "Epson" Blizgus<br>fotografinis<br>popierius                  |                                                    |                        |          |                                                              |                                                 |                                         |

| а | Plain paper                               |
|---|-------------------------------------------|
| b | Epson Bright White<br>Ink Jet Paper       |
| c | Epson Premium<br>Glossy Photo Paper       |
| d | Epson Premium<br>Semigloss Photo<br>Paper |
| e | Epson Photo Paper                         |
| f | Epson Ultra Glossy<br>Photo Paper         |
| g | Epson Glossy<br>Photo Paper               |

\*1 Naudodami šį popierių, galite spausdinti ant abiejų pusių.

\*2 Popierius, kurio svoris nuo 64 iki 90 g/m<sup>2</sup>.

\*3 30 lapų popieriaus, kurio viena pusė jau atspausdinta.

\*4 Popieriaus pavadinimai anglų kalba nurodyti lentelėje dešinėje.

14

Loading Paper Papīra ievietošana Popieriaus įdėjimas Paberi laadimine

# **(i)**

When using Legal size paper or envelopes, see the online User's Guide

Izmantoiot Legal izmēra papīru vai aploksnes, skatiet tiešsaistes Lietotāja rokasgrāmata.

Jei naudoiate "Legal" formato popierių arba vokus, žr. internetinį Vartotojo vadovas.

Kui kasutate Legal-formaadis paberit, vaadake elektroonilist Kasutusjuhend.

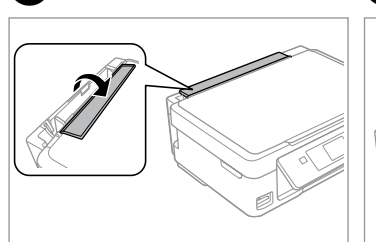

Flip forward. Nolokiet uz priekšu. Perverskite pirmyn. Pöörake piire ette.

1

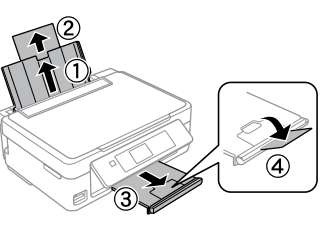

Open and slide out. Atveriet un izvirziet. Atidarykite ir ištraukite. Avage ja tõmmake välja.

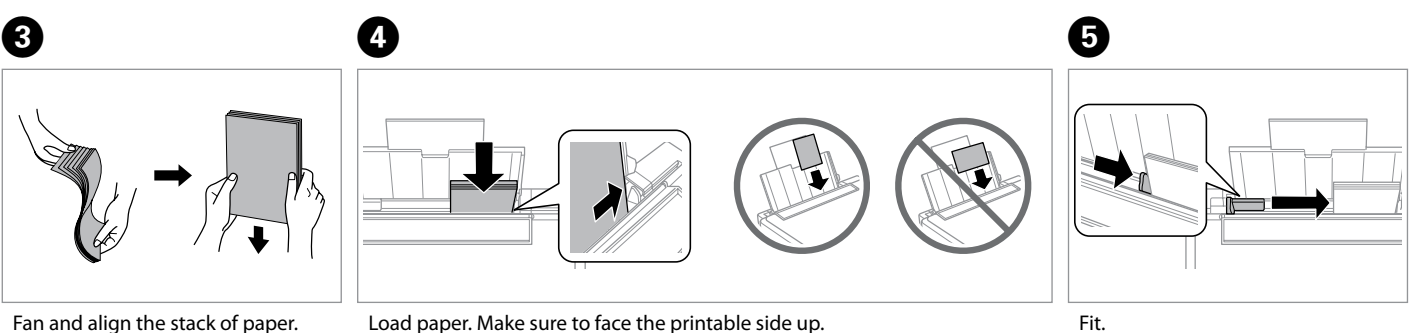

Savērsiet un izlīdziniet papīra kaudzīti.

Išskleiskite ir išlygiuokite popieriaus šūsnį.

Tuulutage ja joondage paberipakk.

Load paper. Make sure to face the printable side up.

levietojiet papīru. Pārliecinieties, ka apdrukājamā puse ir vērsta uz augšu. Jdėkite popieriaus. Įsitikinkite, ar spausdinama pusė nukreipta į viršų. Laadige paber. Jälgige, et prinditav pool jääks ülespoole.

Noregulējiet. Pritaikykite. Sobitage.

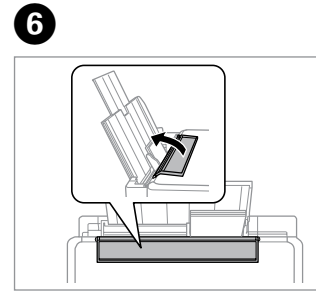

Flip back. Nolokiet uz aizmuguri. Atverskite.

Atverskite.

Pöörake tagasi.

# .

Do not load paper above the  $\mathbf{Y}$  arrow mark inside the edge guide.

Neievietojiet papīru virs **▼** bultas atzīmes malas vadotnes iekšpusē.

Nedėkite popieriaus virš rodyklės ženklo **▼** kreipiamosios vidinėje dalyje.

Ärge laadige paberit üle piirijuhiku sees oleva noolemärgi ▼.

# !

You can use commercially available 2-hole punched paper. Do not use paper punched by yourself or paper with many holes.

Varat izmantot tirdzniecībā pieejamo papīru ar diviem izdurtiem caurumiem. Neizmantojiet papīru, kuram paši izdūrāt caurumus, vai papīru ar daudziem caurumiem.

Galima naudoti prekyboje esantį popierių su 2 skylėmis. Nenaudokite popieriaus, kurio skyles darėte patys, arba daug skylių turinčio popieriaus.

Võite kasutada kauplustest saadavat 2-avaga paberit. Ärge kasutage ise augustatud paberit ega paljude aukudega paberit.

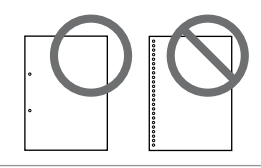

### Inserting a Memory Card

Atminas kartes ievietošana

Atminties kortelės įdėjimas

Mälukaardi paigaldamine

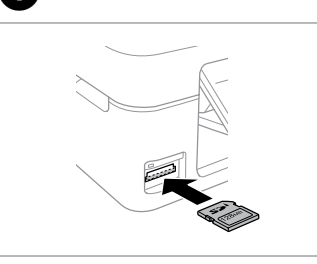

1

Insert one card at a time. Vienlaicīgi ievietojiet vienu karti. Idėkite po vieną kortelę. Paigaldage korraga ainult üks mälukaart.

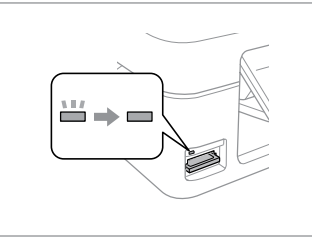

2

Check the light stays on. Pārbaudiet, vai gaismina ir ieslēgta. Patikrinkite, ar lemputė vis dar šviečia.

Veenduge, et tuli põleb edasi.

# 

Do not try to force the card all the way into the slot. It should not be fully inserted.

Nemēģiniet iespiest karti slotā līdz galam. Tā nav jājevieto pilnībā.

Nebandykite stumti kortelės i lizda per jega. Ji neturi būti įkišta iki galo.

Ärge suruge kaarti jõuga kuni lõpuni. Kaart ei pea lõpuni ulatuma.

Removing a Memory Card

Atmiņas kartes izņemšana

Atminties kortelės išėmimas

Mälukaardi eemaldamine

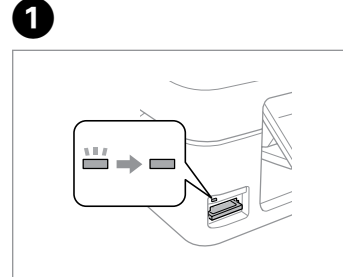

Check the light stays on. Pārbaudiet, vai gaismiņa ir ieslēgta. Patikrinkite, ar lemputė vis dar šviečia.

Remove. Iznemiet ārā.

2

lšimkite. Eemaldage.

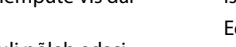

Veenduge, et tuli põleb edasi.

| Ø        |          |
|----------|----------|
|          | 11/      |
| On       | Flashing |
| leslēgts | Mirgo    |
| ljungta  | Mirksi   |
| Põleb    | Vilgub   |

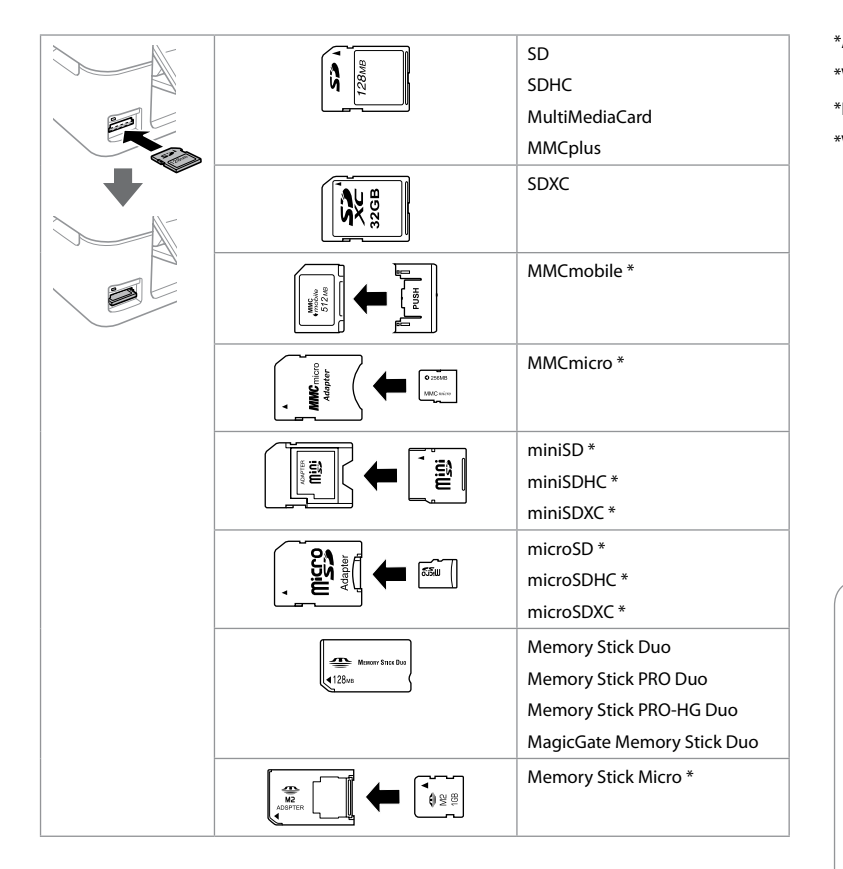

\*Adapter required \*Vajadzīgs adapteris \*Reikalingas adapteris \*Vajalik on adapter

## !

If the memory card needs an adapter then attach it before inserting the card into the slot, otherwise the card may get stuck.

Ja atmiņas kartei nepieciešams adapteris, tad pievienojiet to pirms atmiņas kartes ievietošanas slotā, pretējā gadījumā karte var iestrēgt.

Jei atminties kortelei reikia adapterio, prijunkite jį prieš dėdami kortelę į lizdą, priešingu atveju kortelė gali įstrigti.

Kui mälukaardi puhul on vajalik adapter, siis paigaldage see enne kaardi sisestamist pessa, muidu võib kaart kinni jääda.

### **Copying Documents**

Dokumentu kopēšana

Dokumentų kopijavimas

Dokumentide kopeerimine

# 1 □ → 15

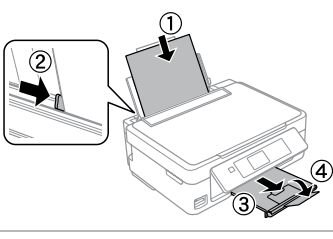

Load paper. levietojiet papīru. Įdėkite popieriaus. Laadige paber.

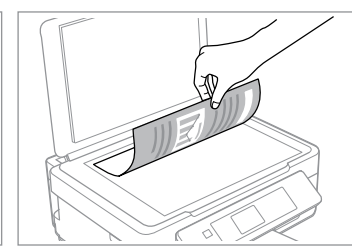

2

Place face-down horizontally.

Novietojiet horizontāli ar apdrukāto pusi uz leju.

Padėkite spausdinama puse žemyn horizontaliai.

Paigutage rõhtsalt, esikülg allpool.

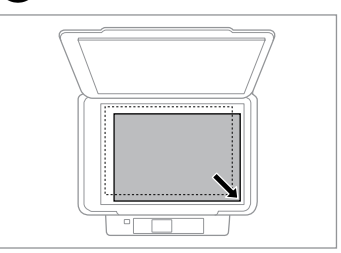

Slide to the corner. Slidiniet līdz stūrim. Įstumkite iki kampo. Libistage nurka.

3

4 Vill Home Print Photos Scan Photos Scan OK Proceed 
Select OK

Select **Copy**. Atlasiet vienumu **Copy**. Pasirinkite **Copy**. Valige **Copy**.

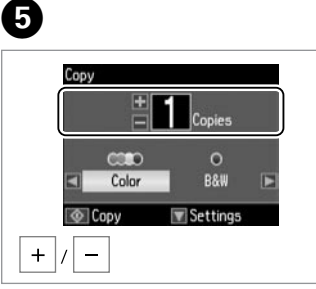

Set the number of copies. lestatiet kopiju skaitu. Pasirinkite kopijų skaičių. Määrake eksemplaride arv.

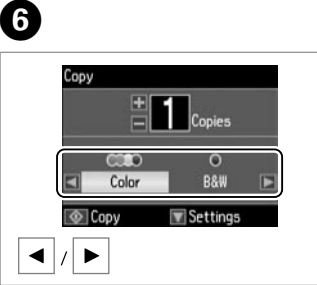

Select a color mode. Izvēlieties krāsu kopēšanas režīmu. Pasirinkite spalvinį režimą. Valige värvirežiim.

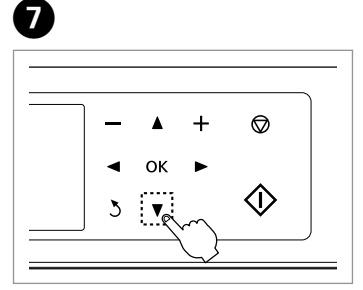

Enter the copy setting menu. Atveriet kopēšanas iestatījumu izvēlni.

Atverkite kopijavimo nustatymų meniu.

Sisenege koopiasätete menüüsse.

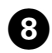

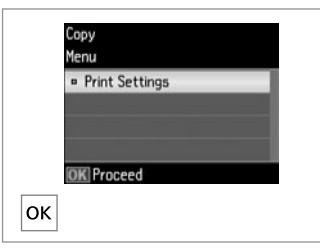

#### Settings Actual Size Paper Size : Adtual Size Actual Size Actual Size Actual Size Actual Size Copies Actual Size Actual Size Actual Size Copies Actual Size Actual Size Actu

9

Enter Print Settings.

Dodieties uz sadaļu **Print Settings**. Atverkite **Print Settings**. Sisestage **Print Settings**. Make the appropriate copy settings. Veiciet vajadzīgos kopēšanas iestatījumus. Išrinkite reikiamus kopijavimo nustatymus.

Valige sobivad koopiasätted.

### Ø

Make sure you set the Paper Size and Paper Type.

lestatiet vienumus Paper Size un Paper Type.

Įsitikinkite, ar nustatėte Paper Size ir Paper Type.

Veenduge, et seadistate sätted Paper Size ja Paper Type.

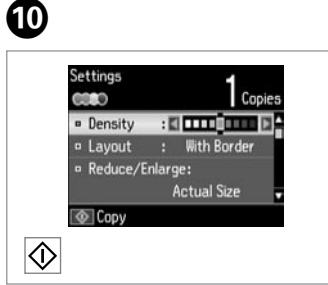

. ...

Start copying. Sāciet kopēšanu. Pradėkite kopijavimą. Alustage paljundamist.

### Copy/Restore Photos Kopēt/atjaunot

Kopēt/atjaunot fotoattēlus

Kopijuoti / atkurti nuotraukas

### Fotode kopeerimine/ taastamine

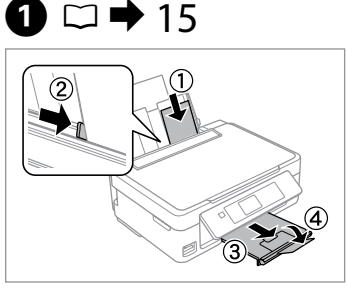

Load photo paper. levietojiet foto papīru. Įdėkite fotopopieriaus. Laadige fotopaber.

5

| (10 il     | Home         |        |
|------------|--------------|--------|
| Print      | Scan         | More   |
|            |              |        |
| 1          | $\checkmark$ | ركتار  |
| OK Proceed |              | Select |
| / >        | >            | ОК     |

2

Select **More Functions**. Atlasiet vienumu **More Functions**. Pasirinkite **More Functions**. Valige **More Functions**.

| More Functions      |   |
|---------------------|---|
| Copy/Restore Photos |   |
| Photo Layout Sheet  |   |
| Slide Show          |   |
|                     |   |
|                     |   |
| OK Proceed S Back   |   |
|                     | _ |
| ▲ // ▼  >  OK       |   |

Select **Copy/Restore Photos**. Atlasiet vienumu **Copy/Restore Photos**. Pasirinkite **Copy/Restore Photos**. Valige **Copy/Restore Photos**.

4

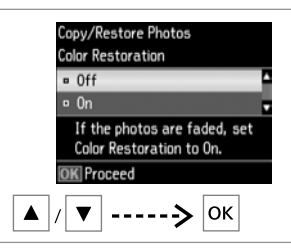

Select **On** or **Off**. Atlasiet vienumu **On** vai **Off**. Pasirinkite **On** arba **Off**. Valige **On** või **Off**.

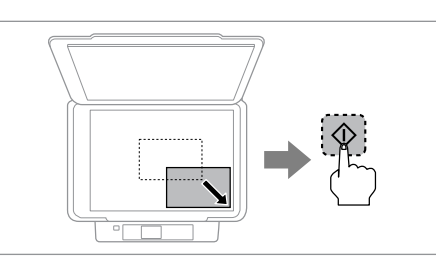

Place original and start scanning. Novietojiet oriģinālu un sāciet skenēt. Padėkite originalą ir pradėkite nuskaityti. Asetage originaal ja alustage skannimist. Ø

You can reprint one photo or multiple photos of different sizes at the same time, as long as they are larger than  $30 \times 40$  mm.

Jūs varat vienlaicīgi vēlreiz drukāt vienu vai vairākus dažāda izmēra fotoattēlus, ja vien to izmērs nav mazāks par 30  $\times$  40 mm.

Vienu metu galima spausdinti vieną arba kelias skirtingų dydžių nuotraukas, jei jos didesnės nei  $30 \times 40$  mm.

Samal ajal võite printida uuesti mitu erinevas suuruses fotot, kui need on suuremad kui 30  $\times$  40 mm.

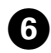

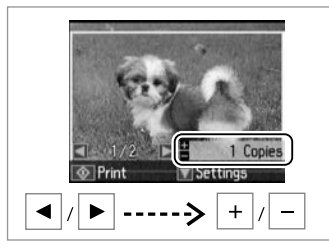

Set the number of copies. lestatiet kopiju skaitu. Pasirinkite kopijų skaičių. Määrake eksemplaride arv.

### Ø

If you scanned two photos, repeat step <sup>(6)</sup> for the second photo.

Ja ieskenējāt divus fotoattēlus, otra fotoattēla skenēšanai vēlreiz veiciet 🗿 darbību.

Jei nuskaitėte dvi nuotraukas, pakartokite <sup>(6)</sup> veiksmą su antrąja nuotrauka.

Kui skannisite kaks fotot, korrake teise foto jaoks toimingut **6**.

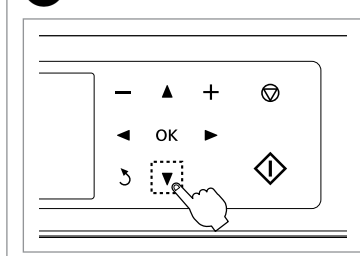

Enter the setting menu.

7

Dodieties uz kopēšanas iestatījumu izvēlni.

Atverkite nustatymų meniu. Sisenege sätete menüüsse.

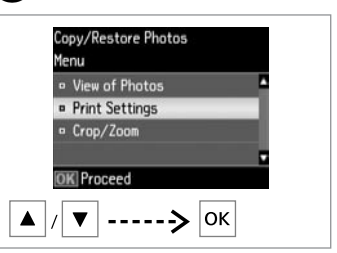

8

D

Select **Print Settings**. Atlasiet vienumu **Print Settings**. Pasirinkite **Print Settings**. Valige **Print Settings**.

9

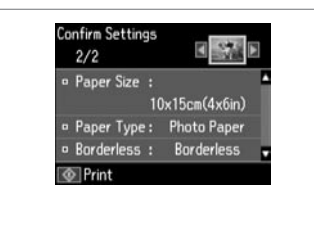

Make the appropriate print settings.

Veiciet vajadzīgos drukāšanas iestatījumus.

lšrinkite reikiamus spausdinimo nustatymus.

Valige sobivad printimissätted.

# **(i)**

Select **Crop/Zoom** to crop or zoom your photo. Use +/- to resize the image area.

Atlasiet vienumu **Crop/Zoom**, lai apcirptu vai pietuvinātu fotoattēlu. Izmantojiet vienumu +/-, lai mainītu attēla apgabala izmēru.

Norėdami apkirpti arba didinti nuotrauką, pasirinkite **Crop/Zoom**. Vaizdo srities dydį keiskite naudodami +/-.

Foto kärpimiseks või suurendamiseks valige **Crop/Zoom**. Pildiala suuruse muutmiseks kasutage nuppe +/-.

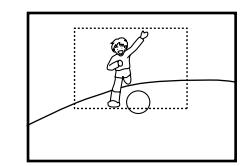

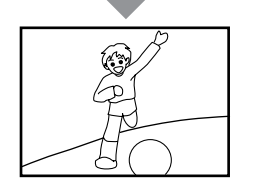

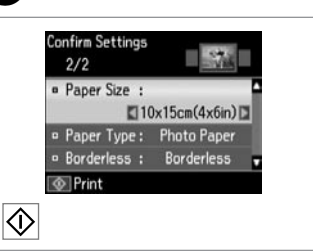

Start copying. Sāciet kopēšanu. Pradėkite kopijavimą. Alustage paljundamist. Scanning to a Memory Card Skenēšana atmiņas kartē

Nuskaitymas į atminties kortelę

Mälukaardile skannimine

# 1 □ → 17

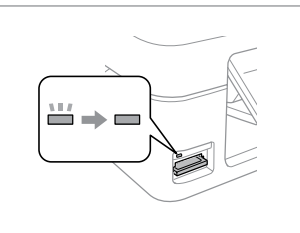

Insert a memory card. levietojiet atmiņas karti. Įdėkite atminties kortelę. Paigaldage mälukaart.

| - |  |
|---|--|
|   |  |
|   |  |

2

6

Place original horizontally. Oriģinālu novietojiet horizontāli. Padėkite originalą horizontaliai. Asetage originaal horisontaalselt.

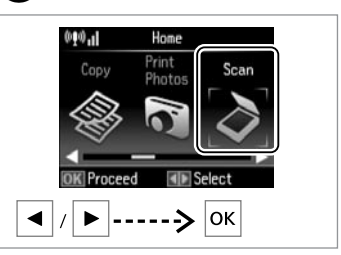

Select **Scan**. Atlasiet vienumu **Scan**. Pasirinkite **Scan**. Valige **Scan**.

**4** 

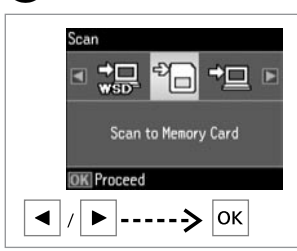

Select Scan to Memory Card.

Atlasiet vienumu Scan to Memory Card.

Pasirinkite Scan to Memory Card. Valige Scan to Memory Card.

| 25 |
|----|
|    |

| Format                       | : 🖬  | JPEG  |  |
|------------------------------|------|-------|--|
| Color                        | :    | Color |  |
| . Scan Are                   | ea:  | A4    |  |
| <ul> <li>Document</li> </ul> | it : | Text  |  |
| Scan                         |      |       |  |

Select settings and scan.

Atlasiet iestatījumus un skenējiet. Pasirinkite nustatymus ir nuskaitykite. Valige sätted ja skannige.

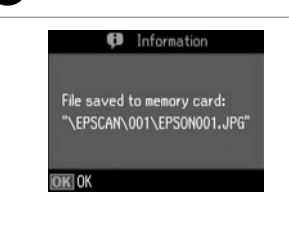

Check the message on the screen.

Perskaitykite pranešimą ekrane.

Kontrollige ekraanil olevat sõnumit.

Pārbaudiet ekrānā redzamo

paziņojumu.

Ø If the or

3

If the edges of the photo are faint, change the Scan Area ⑤. □ → 25

Ja fotoattēla malas ir blāvas, mainiet iestatījumu **Scan Area** ⑤. □ ➡ 25

Jei nuotraukos kraštai blankūs, pakeiskite **Scan Area ⑤**. □ ♥ 25

Kui foto servad on ähmased, muutke sätet **Scan Area**  $\textcircled{\bullet}$ .  $\square \Rightarrow 25$ 

23

Scanning to a Computer

Skenēšana datorā

Nuskaitymas į kompiuterj

Arvutisse skannimine

### Ø

3

Make sure you have installed software for this printer on your computer and connected following the instructions on the Start Here poster.

Pārliecinieties, ka esat instalējis šī printera programmatūru savā datorā un pievienojis to atbilstoši instrukcijām Sāciet šeit plakātā.

Įsitikinkite, kad kompiuteryje yra įdiegta šiam spausdintuvui skirta programinė įranga ir sujungimai atlikti vadovaujantis instrukcijomis, pateiktomis lankstinuke Pradėkite čia.

Veenduge, et olete selle printeri tarkvara arvutisse installinud ja selle ühendanud vastavalt juhtnööridele lehel Alusta siit.

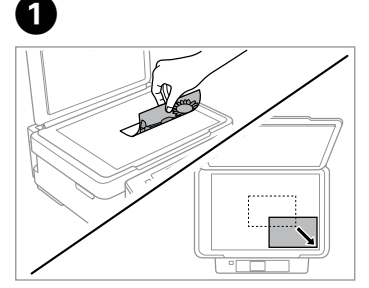

Place original horizontally. Oriģinālu novietojiet horizontāli. Padėkite originalą horizontaliai. Asetage originaal horisontaalselt.

2

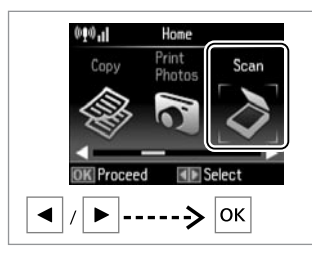

Select **Scan**. Atlasiet vienumu **Scan**. Pasirinkite **Scan**. Valige **Scan**.

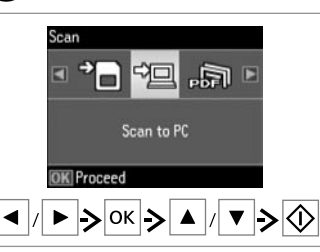

Select an item and then a PC. Atlasiet vienumu un tad datoru. Pasirinkite elementą, tuomet kompiuterį. Valige element ning siis arvuti.

### **(i)**

You can change the computer name on the control panel using Epson Event Manager.

Datora nosaukumu iespējams mainīt vadības panelī, izmantojot rīku Epson Event Manager.

Valdymo skydelyje rodomą kompiuterio pavadinimą galima pakeisti, naudojant Epson Event Manager.

Arvuti nime saate muuta juhtpaneelil, kasutades funktsiooni Epson Event Manager.

### Copy and Scan Mode Menu List

Režīmu Copy un Scan izvēļņu saraksts

Režimų Copy ir Scan meniu sąrašas

Režiimide Copy ja Scan menüüloend

| EN | 25 |
|----|----|
| LV | 26 |
| LT | 26 |
| ET | 27 |

| ENI |  |
|-----|--|
| FN  |  |
|     |  |

Copy menu

| Print Settings | Density        | -4 to +4                                                                                                    |
|----------------|----------------|----------------------------------------------------------------------------------------------------|
|                | Layout         | With Border, Borderless *1                                                                                             |
|                | Reduce/Enlarge | Actual Size, Auto Fit Page, 10×15cm->A4,<br>A4->10×15cm, 13×18->10×15,<br>10×15->13×18, A5->A4, A4->A5,<br>Custom Size |
|                | Paper Size     | A4, 13×18cm(5×7in), 10×15cm(4×6in), A5                                                                                 |
|                | Paper Type     | Plain Paper, Photo Paper                                                                                               |
|                | Quality        | Draft, Standard Quality                                                                                                |

\*1 Your image is slightly enlarged and cropped to fill the sheet of paper. Print quality may decline in the top and bottom areas of the printout, or the area may be smeared when printing.

#### Copy/Restore Photos menu

| Color Restoration | Off, On                                       |                         |
|-------------------|-----------------------------------------------|-------------------------|
| Display Options   | 1 photo with Info., 1 photo                   |                         |
| Print Settings    | Paper Size 10×15cm(4×6in), 13×18cm(5×7in), A4 |                         |
|                   | Paper Type                                    | Photo Paper             |
|                   | Borderless                                    | Borderless, With Border |
| Crop/Zoom         |                                               |                         |

#### Scan menu

| Scan to Memory<br>Card | Format     | JPEG, PDF                   |
|------------------------|------------|-----------------------------|
|                        | Color      | Color, B&W                  |
|                        | Scan Area  | Auto Cropping, Max Area, A4 |
|                        | Document   | Text, Photograph            |
|                        | Resolution | 200dpi, 300dpi, 600dpi      |
|                        | Contrast   | -4 to +4                    |
| Scan to PC             |            |                             |
| Scan to PC (PDF)       |            |                             |
| Scan to PC (Email)     |            |                             |
| Scan to PC (WSD) *2    |            |                             |

\*2 This feature is only available for English versions of Windows 7/Vista.

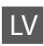

#### Izvēlne Copy

| Print Settings | Density        | no -4 līdz +4                                                                                                    |
|----------------|----------------|----------------------------------------------------------------------------------------------------|
|                | Layout         | With Border, Borderless *1                                                                                             |
|                | Reduce/Enlarge | Actual Size, Auto Fit Page, 10×15cm->A4,<br>A4->10×15cm, 13×18->10×15,<br>10×15->13×18, A5->A4, A4->A5,<br>Custom Size |
|                | Paper Size     | A4, 13×18cm(5×7in), 10×15cm(4×6in), A5                                                                                 |
|                | Paper Type     | Plain Paper, Photo Paper                                                                                               |
|                | Quality        | Draft, Standard Quality                                                                                                |

\*1 Attēls ir mazliet palielināts un apcirpts tā, lai tas aizpildītu papīra lapu. Drukas kvalitāte lapas augšdaļā un apakšdaļā var pasliktināties vai arī šie apgabali drukāšanas laikā var būt izsmērējušies.

#### Izvēlne Copy/Restore Photos

| Color Restoration      | Off, On                     |                                    |
|------------------------|-----------------------------|------------------------------------|
| <b>Display Options</b> | 1 photo with Info., 1 photo |                                    |
| Print Settings         | Paper Size                  | 10×15cm(4×6in), 13×18cm(5×7in), A4 |
|                        | Paper Type                  | Photo Paper                        |
|                        | Borderless                  | Borderless, With Border            |
| Crop/Zoom              |                             |                                    |

#### Izvēlne Scan

| Scan to Memory                  | Format     | JPEG, PDF                   |
|---------------------------------|------------|-----------------------------|
| Card                            | Color      | Color, B&W                  |
|                                 | Scan Area  | Auto Cropping, Max Area, A4 |
|                                 | Document   | Text, Photograph            |
|                                 | Resolution | 200dpi, 300dpi, 600dpi      |
|                                 | Contrast   | no -4 līdz +4               |
| Scan to PC                      |            |                             |
| Scan to PC (PDF)                |            |                             |
| Scan to PC (Email)              |            |                             |
| Scan to PC (WSD) *2             |            |                             |
| Scan to PC (WSD) * <sup>2</sup> |            |                             |

\*2 Šī funkcija pieejama tikai operētājsistēmas Windows 7/Vista versijās angļu valodā.

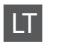

#### Copy meniu

| Print Settings | Density        | nuo -4 iki +4                                                                                                    |
|----------------|----------------|----------------------------------------------------------------------------------------------------|
|                | Layout         | With Border, Borderless *1                                                                                             |
|                | Reduce/Enlarge | Actual Size, Auto Fit Page, 10×15cm->A4,<br>A4->10×15cm, 13×18->10×15,<br>10×15->13×18, A5->A4, A4->A5,<br>Custom Size |
|                | Paper Size     | A4, 13×18cm(5×7in), 10×15cm(4×6in), A5                                                                                 |
|                | Paper Type     | Plain Paper, Photo Paper                                                                                               |
|                | Quality        | Draft, Standard Quality                                                                                                |

\*1 Vaizdas šiek tiek padidinamas ir apkerpamas, kad užpildytų popieriaus lapą. Spausdinimo kokybė viršutinėje ir apatinėje spaudinio srityse gali būti prastesnė arba spausdinant tos sritys gali būti suteptos.

#### Copy/Restore Photos meniu

| Color Restoration      | Off, On                     |                                    |
|------------------------|-----------------------------|------------------------------------|
| <b>Display Options</b> | 1 photo with Info., 1 photo |                                    |
| Print Settings         | Paper Size                  | 10×15cm(4×6in), 13×18cm(5×7in), A4 |
|                        | Paper Type                  | Photo Paper                        |
|                        | Borderless                  | Borderless, With Border            |
| Crop/Zoom              |                             |                                    |

### Scan meniu

| Scan to Memory<br>Card          | Format     | JPEG, PDF                   |
|---------------------------------|------------|-----------------------------|
|                                 | Color      | Color, B&W                  |
|                                 | Scan Area  | Auto Cropping, Max Area, A4 |
|                                 | Document   | Text, Photograph            |
|                                 | Resolution | 200dpi, 300dpi, 600dpi      |
|                                 | Contrast   | nuo -4 iki +4               |
| Scan to PC                      |            |                             |
| Scan to PC (PDF)                |            |                             |
| Scan to PC (Email)              |            |                             |
| Scan to PC (WSD) * <sup>2</sup> |            |                             |
|                                 |            |                             |

\*2 Ši funkcija yra tik operacinių sistemų "Windows 7" / "Vista" angliškoje versijoje.

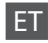

#### Menüü Copy

| Print Settings | Density        | -4 kuni +4                                                                                                    |
|----------------|----------------|----------------------------------------------------------------------------------------------------|
|                | Layout         | With Border, Borderless *1                                                                                             |
|                | Reduce/Enlarge | Actual Size, Auto Fit Page, 10×15cm->A4,<br>A4->10×15cm, 13×18->10×15,<br>10×15->13×18, A5->A4, A4->A5,<br>Custom Size |
|                | Paper Size     | A4, 13×18cm(5×7in), 10×15cm(4×6in), A5                                                                                 |
|                | Paper Type     | Plain Paper, Photo Paper                                                                                               |
|                | Quality        | Draft, Standard Quality                                                                                                |

\*1 Pilti suurendatakse või kärbitakse mõnevõrra paberilehe täitmiseks. Prindi kvaliteet võib väljatrüki üla- ja alaosas halveneda või ala võib printimise ajal määrduda.

#### Menüü Copy/Restore Photos

| Color Restoration | Off, On                  |                                    |
|-------------------|--------------------------|------------------------------------|
| Display Options   | 1 photo with Info., 1 pl | hoto                               |
| Print Settings    | Paper Size               | 10×15cm(4×6in), 13×18cm(5×7in), A4 |
|                   | Paper Type               | Photo Paper                        |
|                   | Borderless               | Borderless, With Border            |
| Crop/Zoom         |                          |                                    |

### Menüü Scan

| Scan to Memory     | Format     | JPEG, PDF                   |
|--------------------|------------|-----------------------------|
| Card               | Color      | Color, B&W                  |
|                    | Scan Area  | Auto Cropping, Max Area, A4 |
|                    | Document   | Text, Photograph            |
|                    | Resolution | 200dpi, 300dpi, 600dpi      |
|                    | Contrast   | -4 kuni +4                  |
| Scan to PC         |            |                             |
| Scan to PC (PDF)   |            |                             |
| Scan to PC (Email) |            |                             |
| Scan to PC (WSD)   | *2         |                             |

\*2 Seda funktsiooni saab kasutada ainult operatsioonisüsteemi Windows 7/Vista ingliskeelse versiooniga.

### Printing Photos Fotoattēlu drukāšana

Nuotraukų spausdinimas Fotode printimine

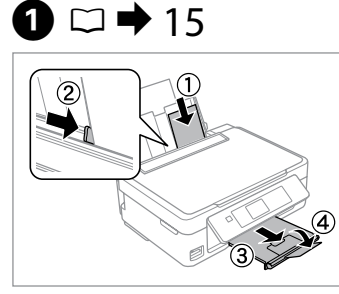

Load photo paper. levietojiet foto papīru. Įdėkite fotopopieriaus. Laadige fotopaber.

6

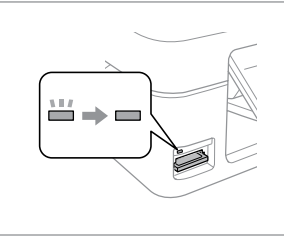

Insert a memory card. levietojiet atmiņas karti. Įdėkite atminties kortelę. Paigaldage mälukaart.

2 □ → 17

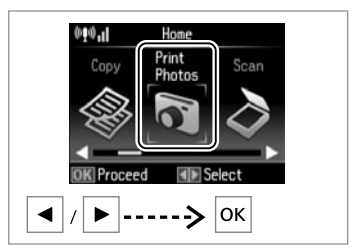

3

Select **Print Photos**. Atlasiet vienumu **Print Photos**. Pasirinkite **Print Photos**. Valige **Print Photos**.

4

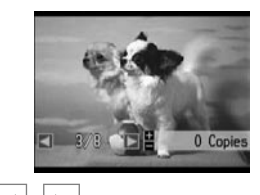

/

Select a photo. Izvēlieties fotoattēlu. Pasirinkite nuotrauką. Valige foto.

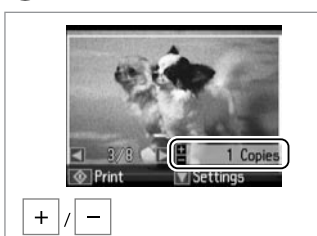

Set the number of copies. lestatiet kopiju skaitu. Pasirinkite kopijų skaičių. Määrake eksemplaride arv.

# Ø

To select more photos, repeat 4 and 5.

Lai atlasītu vairāk fotoattēlu, atkārtojiet 4 un 🕏 darbību.

Jei norite pasirinkti daugiau nuotraukų, pakartokite 4 ir 5 veiksmus.

Rohkemate fotode valimiseks korrake toiminguid **4** ja **5**.

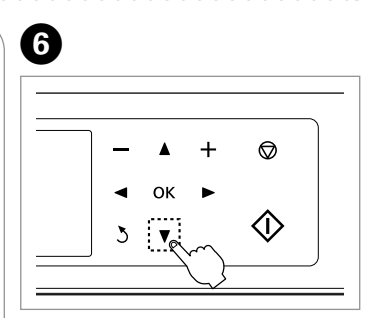

Enter the print setting menu.

Dodieties uz drukāšanas iestatījumu izvēlni.

Atverkite spausdinimo nustatymų meniu.

Sisenege printimissätete menüüsse.

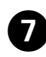

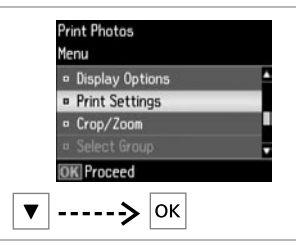

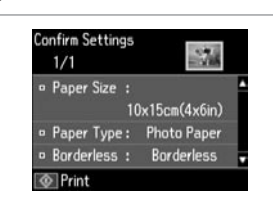

8

Select **Print Settings**. Atlasiet vienumu **Print Settings**. Pasirinkite **Print Settings**. Valige **Print Settings**. Select appropriate print settings. Atlasiet vajadzīgos drukāšanas iestatījumus. Išrinkite tinkamus spausdinimo nustatymus.

Valige sobivad printimissätted.

Ø

9

Make sure you set the Paper Size and Paper Type.

lestatiet vienumus Paper Size un Paper Type.

Įsitikinkite, ar nustatėte Paper Size ir Paper Type.

Veenduge, et seadistate sätted Paper Size ja Paper Type.

**(i)** 

Select **Crop/Zoom** to crop or zoom your photo. Use +/- to resize the image area.

Atlasiet vienumu **Crop/Zoom**, lai apcirptu vai pietuvinātu fotoattēlu. Izmantojiet vienumu +/-, lai mainītu attēla apgabala izmēru.

Norėdami apkirpti arba didinti nuotrauką, pasirinkite **Crop/Zoom**. Vaizdo srities dydį keiskite naudodami +/-.

Foto kärpimiseks või suurendamiseks valige **Crop/Zoom**. Pildiala suuruse muutmiseks kasutage nuppe +/-.

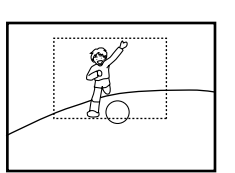

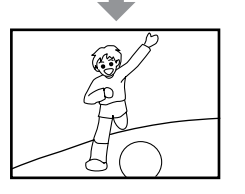

| 1/1     |         |          | VER     |
|---------|---------|----------|---------|
| · Paper | Size :  | _        | -       |
|         | 11      | 0x15cm(4 | кбіп) 🗖 |
| • Paper | Type:   | Photo P  | aper    |
| • Borde | rless : | Border   | ess .   |
| Print   |         |          |         |
|         |         |          |         |

Start printing. Sāciet drukāšanu. Pradėkite spausdinimą. Alustage printimist.

### Printing in Various Layouts

Drukāšana atšķirīgos izkārtojumos

Spausdinimas naudojant įvairų išdėstymą

Printimine erinevate paigutustega

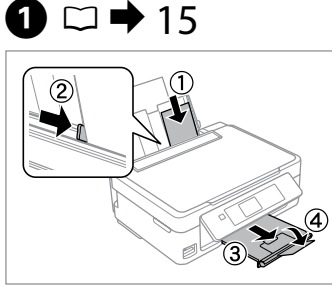

Load photo paper. levietojiet foto papīru. Įdėkite fotopopieriaus. Laadige fotopaber.

17

Insert a memory card. levietojiet atmiņas karti. Įdėkite atminties kortelę. Paigaldage mälukaart.

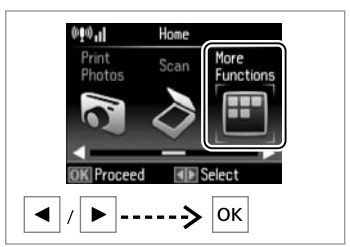

3

7

Select **More Functions**. Atlasiet vienumu **More Functions**. Pasirinkite **More Functions**. Valige **More Functions**.

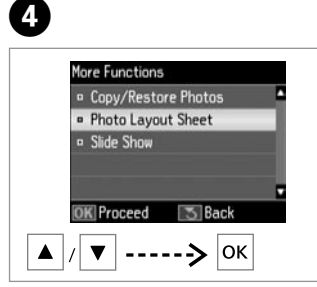

Select Photo Layout Sheet.

Atlasiet vienumu **Photo Layout Sheet**.

Pasirinkite **Photo Layout Sheet**. Valige **Photo Layout Sheet**.

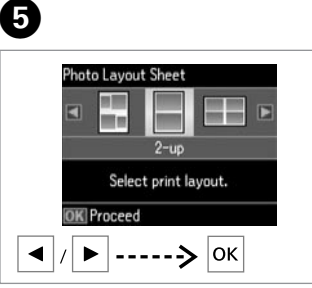

Select a layout. Atlasiet izkārtojumu. Pasirinkite išdėstymą. Valige paigutus.

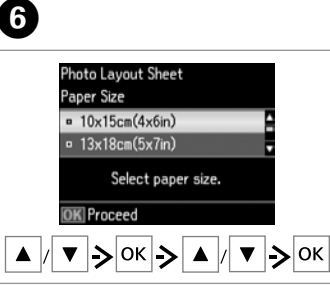

Select paper type and size. Atlasiet papīra veidu un izmēru. Pasirinkite popieriaus tipą ir dydį. Valige paberitüüp ja suurus. Photo Layout Sheet Layout Method Automatic layout Place photos manually Select layout method. OK

Select **Automatic layout**. Atlasiet vienumu **Automatic layout**. Pasirinkite **Automatic layout**. Valige **Automatic layout**.

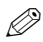

If you select Place photos manually, layout a photo as shown in (a) or leave a blank as shown in (b).

Ja atlasāt opciju Place photos manually, novietojiet fotoattēlu, kā redzams (a) piemērā, vai atstājiet tukšu, kā redzams (b) piemērā.

Jei pasirinksite Place photos manually, padėkite nuotrauką, kaip parodyta (a) pav., arba palikite tuščia vieta, kaip parodyta (b) pav.

Valides suvandi Place photos manually, paigutage foto nagu näites (a) või jätke tühjaks nagu näites (b).

Lõpetage fotode valimine.

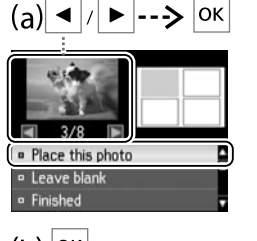

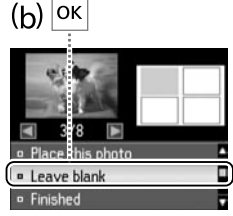

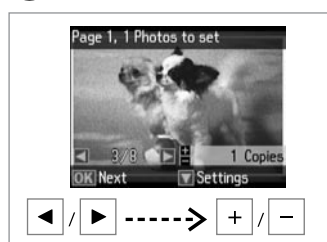

8

Select a photo. Izvēlieties fotoattēlu. Pasirinkite nuotrauka. Valige foto.

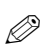

To select more photos, repeat step 8.

Lai atlasītu vairāk fotoattēlu. atkārtojiet 8 darbību.

Jei norite pasirinkti daugiau nuotraukų, pakartokite 🔞 veiksma.

Rohkemate fotode valimiseks korrake toimingut 8.

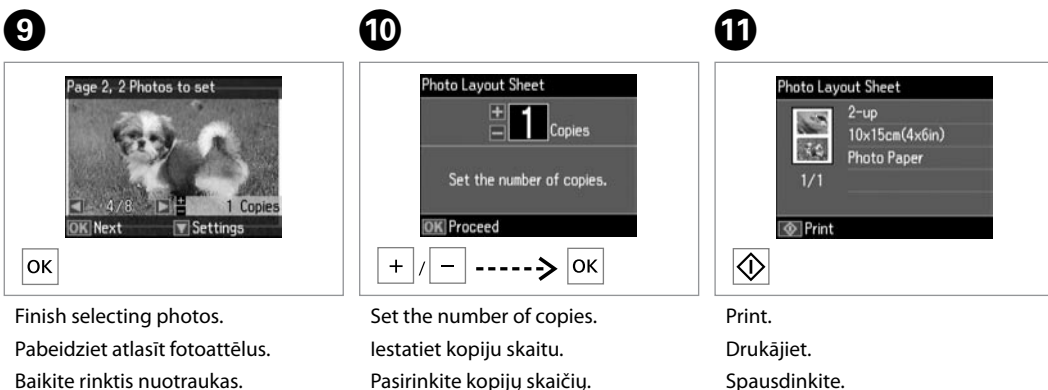

Määrake eksemplaride arv.

Spausdinkite.

Printige.

### Print Photos Mode Menu List

Režīma Print Photos izvēļņu saraksts

Režimo Print Photos meniu sąrašas

Režiimi Print Photos menüüloend

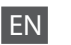

Print Photos and Slide Show menu

| Select Photos   | Select by Date, Cancel   | Photo Selection                          |
|-----------------|--------------------------|------------------------------------------|
| Display Options | 1 photo with Info., 1 pł | noto, Thumbnail                          |
| Print Settings  | Paper Size               | 10×15cm(4×6in), 13×18cm(5×7in), A4       |
|                 | Paper Type               | Photo Paper, Plain Paper                 |
|                 | Borderless               | Borderless, With Border                  |
|                 | Fix Red-Eye *1 *2        | Off-Current, On-Current, Off-All, On-All |
| Crop/Zoom       |                          |                                          |
| Select Group    |                          |                                          |

\*1 These functions only affect your printouts. They do not change your original images.

\*2 Depending on the type of photo, parts of the image other than the eyes may be corrected.

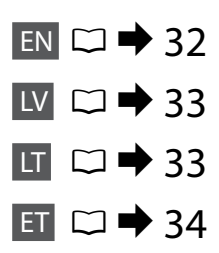

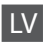

#### Izvēlnes Print Photos un Slide Show

| Select Photos          | Select by Date, Cance   | l Photo Selection                        |  |
|------------------------|-------------------------|------------------------------------------|--|
| <b>Display Options</b> | 1 photo with Info., 1 p | 1 photo with Info., 1 photo, Thumbnail   |  |
| Print Settings         | Paper Size              | 10×15cm(4×6in), 13×18cm(5×7in), A4       |  |
|                        | Paper Type              | Photo Paper, Plain Paper                 |  |
|                        | Borderless              | Borderless, With Border                  |  |
|                        | Fix Red-Eye *1 *2       | Off-Current, On-Current, Off-All, On-All |  |
| Crop/Zoom              |                         |                                          |  |
| Select Group           |                         |                                          |  |

\*1 Šīs funkcijas ietekmēs tikai izdrukas. Tās nemainīs oriģinālos attēlus.

\*2 Atkarībā no fotoattēla veida iespējams labot ne tikai acis, bet arī citas attēla daļas.

| LT |
|----|
|    |

#### Print Photos ir Slide Show meniu

| Select Photos          | Select by Date, Cancel  | Photo Selection                          |  |
|------------------------|-------------------------|------------------------------------------|--|
| <b>Display Options</b> | 1 photo with Info., 1 p | 1 photo with Info., 1 photo, Thumbnail   |  |
| Print Settings         | Paper Size              | 10×15cm(4×6in), 13×18cm(5×7in), A4       |  |
|                        | Paper Type              | Photo Paper, Plain Paper                 |  |
|                        | Borderless              | Borderless, With Border                  |  |
|                        | Fix Red-Eye *1 *2       | Off-Current, On-Current, Off-All, On-All |  |
| Crop/Zoom              |                         |                                          |  |
| Select Group           |                         |                                          |  |

\*1 Šios funkcijos įtakos turi tik spaudiniams. Originalių nuotraukų jos nepakeičia.

\*2 Atsižvelgiant į nuotraukos tipą, gali būti pakoreguotos ne akys, o kitos nuotraukos vietos.

#### Režiimide Print Photos ja Slide Show menüü

| Select Photos          | Select by Date, Cance   | l Photo Selection                        |  |
|------------------------|-------------------------|------------------------------------------|--|
| <b>Display Options</b> | 1 photo with Info., 1 p | 1 photo with Info., 1 photo, Thumbnail   |  |
| Print Settings         | Paper Size              | 10×15cm(4×6in), 13×18cm(5×7in), A4       |  |
|                        | Paper Type              | Photo Paper, Plain Paper                 |  |
|                        | Borderless              | Borderless, With Border                  |  |
|                        | Fix Red-Eye *1 *2       | Off-Current, On-Current, Off-All, On-All |  |
| Crop/Zoom              |                         |                                          |  |
| Select Group           |                         |                                          |  |

\*1 Need funktsioonid mõjutavad ainult väljatrükke. Need ei muuda originaalpilte.

\*2 Olenevalt foto liigist võidakse peale silmade korrigeerida ka pildi muid osi.

### Checking the Ink Cartridge Status

Tintes kasetnes statusa pārbaude

Rašalo kasečių būsenos tikrinimas

### Tindikassettide oleku kontrollimine

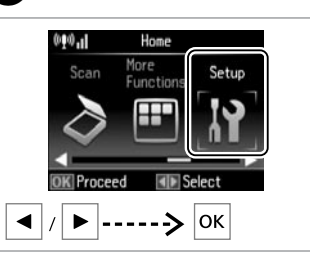

Select **Setup**. Atlasiet **Setup**. Pasirinkite **Setup**. Valige **Setup**.

1

• File Sharing Setup • File Sharing Setup • Froceed • Back • Back •

2

Setup

Ink Levels

Maintenance

Printer Setup

• Wi-Fi Settings

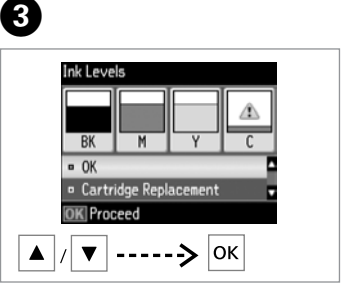

Continue or change cartridge. Turpiniet drukāt vai nomainiet kasetni.

Tęskite arba pakeiskite kasetę. Jätkake või vahetage kassett.

| ВК    | М         | Y        | С        |                    |
|-------|-----------|----------|----------|--------------------|
| Black | Magenta   | Yellow   | Cyan     | Ink is low.        |
| Melns | Purpurs   | Dzeltens | Gaišzils | Tintes ir maz.     |
| Juoda | Purpurinė | Geltona  | Žydra    | Liko mažai rašalo. |
| Must  | Magenta   | Kollane  | Tsüaan   | Tinti on vähe.     |

### Ø

If an ink cartridge is running low, prepare a new ink cartridge.

Ja tintes kasetnei beidzas tinte, sagatavojiet jaunu tintes kasetni.

Jei rašalo kasetėje yra mažai rašalo, paruoškite naują kasetę.

Kui tindikassett hakkab tühjaks saama, valmistage ette uus tindikassett.

# **(i)**

On the screen in step 3, you can select to replace ink cartridges even if they are not expended. You can also start this operation by selecting Setup mode, Maintenance, and then Ink Cartridge Replacement. For instructions on replacing the cartridge, see  $\square \Rightarrow$  50.

Veicot darbību 3, jūs ekrānā varat izvēlēties nomainīt tintes kasetnes pat tad, ja tās nav izlietotas. Šo darbību varat sākt, arī izvēloties režīmu Setup, opciju Maintenance un pēc tam opciju Ink Cartridge Replacement. Norādes par kasetnes nomaiņu skatiet sadaļā 🗆 🕈 50.

Ekrane, 🕑 veiksmu galite pasirinkti pakeisti rašalo kasetes, net jei jos nėra pasibaigusios. Šią operaciją taip pat galite pradėti pasirinkdami režimą Setup, Maintenance ir Ink Cartridge Replacement. Kasečių keitimo nurodymus žr. 🗆 🕈 50.

Toimingu 🕄 ekraanil on teil võimalik valida tindikasseti vahetamine isegi siis, kui need ei ole veel tühjaks saanud. Selle toimingu alustamiseks valige režiim Setup, Maintenance ning seejärel Ink Cartridge Replacement. Kasseti vahetamiseks instruktsioonide saamiseks vaadake 🗆 🕈 50.

# !

Epson cannot guarantee the quality or reliability of non-genuine ink. If non-genuine ink cartridges are installed, the ink cartridge status may not be displayed.

Epson negarantē neoriģinālas tintes kvalitāti un uzticamību. Ja ir uzstādītas neoriģinālas tintes kasetnes, ekrānā var nebūt redzams tintes kasetnes statuss.

"Epson" negali garantuoti neoriginalaus rašalo kokybės ar patikimumo. Jei įdėtos neoriginalios rašalo kasetės, gali būti nerodoma rašalo kasečių būsena.

Teiste tootjate tindile ei anna Epson mingit garantiid. Kui ei paigaldata originaalkassette, ei pruugita tindikasseti olekut kuvada.

### Ø

The ink levels displayed are an approximate indication.

Redzamais tintes daudzums ir norādīts tikai aptuveni.

Rodomi rašalo lygiai yra apytiksliai.

Kuvatavad tinditasemed on ligilähedased.

# Checking/Cleaning the Print Head

Drukas galviņas pārbaude/tīrīšana

Spausdinimo galvutės tikrinimas ir valymas

Prindipea kontrollimine/ puhastamine

# .

Print head cleaning uses some ink from all cartridges, so clean the print head only if quality declines.

Tīrot drukas galviņu, nedaudz tiek lietota tinte no visām kasetnēm, tāpēc drukas galviņu tīriet tikai tad, ja pasliktinās drukas kvalitāte.

Valant spausdinimo galvutę, naudojama rašalo iš visų kasečių, todėl ją valykite tik tuo atveju, jei pablogėja kokybė.

Prindipea puhastamiseks kasutatakse tinti kõigist tindikassettidest, seepärast puhastage prindipead vaid kvaliteedi halvenedes.

# 1 □ → 15

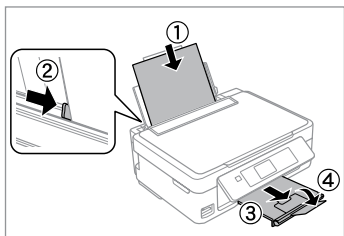

Load A4 size paper. levietojiet A4 izmēra papīru. Įdėkite A4 formato popieriaus. Laadige A4-formaadis paber.

Paleiskite purkštukų patikrinimą.

37

Alustage düüside kontrolli.

| 2                                                                                                    | 3                                                                                              | 4                                                                                                    | 5                                                               |
|----------------------------------------------------------------------------------------------------|------------------------------------------------------------------------------------------------|----------------------------------------------------------------------------------------------------|-----------------------------------------------------------------|
| Image: Weil of the second second s | Setup a Ink Levels Maintenance Printer Setup W-Fi Settings File Sharing Setup OK Proceed OK OK | Maintenance<br>Nozzle Check<br>Head Cleaning<br>Head Alignment<br>Ink Cartridge Replacement<br>OK Proceed<br>S Back<br>OK | Nozzle Check<br>Load A4 paper to print<br>nozzle check pattern. |
| Select <b>Setup</b> .                                                                                                    | Select Maintenance.                                                                            | Select Nozzle Check.                                                                                                    | Start the nozzle check.                                         |
| Atlasiet <b>Setup</b> .                                                                                                    | Izvēlieties Maintenance.                                                                       | Atlasiet opciju <b>Nozzle Check</b> .                                                                                     | Sāciet sprauslu pārbaudi.                                       |

Pasirinkite Maintenance.

Valige Maintenance.

Pasirinkite Nozzle Check.

Valige Nozzle Check.

Pasirinkite **Setup**.

Valige Setup.

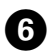

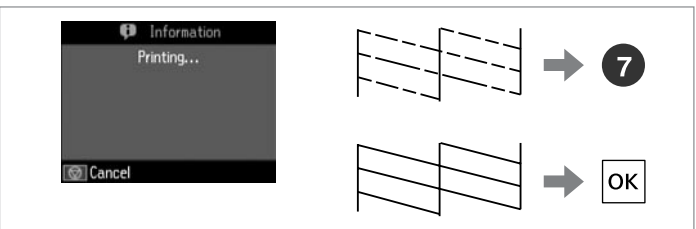

Check the pattern.

Pārbaudiet izdrukas rakstu.

Patikrinkite šabloną.

Kontrollige mustrit.

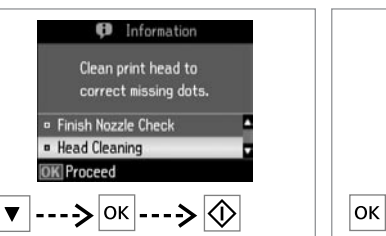

Select **Head Cleaning** and start. Atlasiet vienumu **Head Cleaning** un sāciet tīrīšanu.

Pasirinkite **Head Cleaning** ir paleiskite.

Valige Head Cleaning ja alustage.

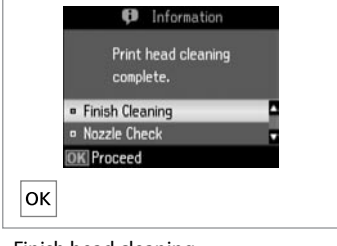

Finish head cleaning. Beidziet galviņas tīrīšanu. Baikite galvutės valymą. Lõpetage prindipea puhastamine.

# .

Do not turn off the printer during head cleaning. If the head cleaning is incomplete, you may not be able to print.

Tīrot drukas galviņu, neizslēdziet printeri. Ja drukas galviņa nav pilnībā notīrīta, drukāšana var būt neiespējama.

Neišjunkite spausdintuvo galvutės valymo metu. Jei galvutės valymas bus nebaigtas, gali nepavykti spausdinti.

Ärge lülitage printerit puhastamise ajal välja. Kui pea puhastamine ei ole lõpule viidud, ei pruugi teil olla võimalik printida.

### Ø

If quality does not improve after cleaning four times, turn off the printer for at least six hours. Then try cleaning the print head again. If quality still does not improve, contact Epson support.

8

Ja pēc četrām tīrīšanas reizēm kvalitāte neuzlabojas, izslēdziet printeri vismaz uz sešām stundām. Tad mēģiniet drukas galviņu tīrīt vēlreiz. Ja kvalitāte joprojām neuzlabojas, sazinieties ar Epson atbalsta centru.

Jei kokybė nepagerėja atlikus valymą keturis kartus, išjunkite spausdintuvą bent šešioms valandoms. Tada bandykite valyti spausdinimo galvutę dar kartą. Jei spausdinimo kokybė vis tiek nepagerėja, kreipkitės į "Epson" techninės pagalbos skyrių.

Kui kvaliteet on sama ka pärast nelja järjestikust puhastamist, lülitage printer välja ja oodake vähemalt kuus tundi. Seejärel proovige prindipead uuesti puhastada. Kui kvaliteet ikka ei parane, võtke ühendust Epsoni klienditoega.

### Aligning the Print Head

Drukas galviņas izlīdzināšana

Spausdinimo galvutės išlygiavimas

Prindipea joondamine

Α

# 1 □ → 15

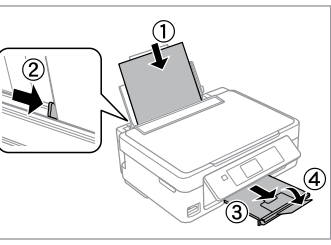

Load A4 size paper. levietojiet A4 izmēra papīru. Įdėkite A4 formato popieriaus. Laadige A4-formaadis paber.

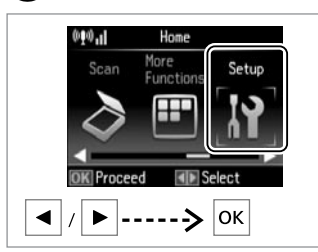

Select **Setup**. Atlasiet **Setup**. Pasirinkite **Setup**. Valige **Setup**.

#1

2

6

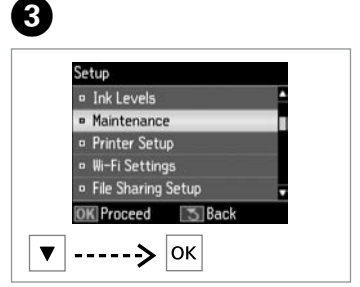

Select **Maintenance**. Izvēlieties **Maintenance**. Pasirinkite **Maintenance**. Valige **Maintenance**.

|   | Nozzle Check              |
|---|---------------------------|
|   | Head Cleaning             |
|   | Head Alignment            |
|   | Ink Cartridge Replacement |
|   |                           |
| 0 | K Proceed 3 Back          |

Select **Head Alignment**. Izvēlieties **Head Alignment**. Pasirinkite **Head Alignment**. Valige **Head Alignment**.

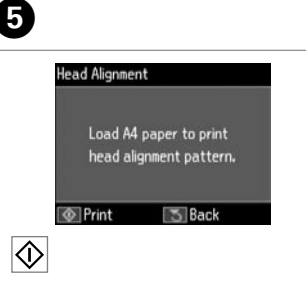

Print patterns. Izdrukas shēmas. Išspausdinkite raštus. Printige mustrid. Select the most solid pattern. Atlasiet visblīvāko rakstu. Pasirinkite labiausiai vientisą šabloną. Valige kõige tugevam rühm.

3

4

5

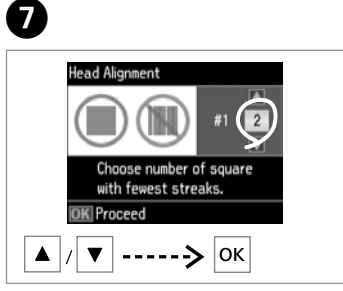

Enter the pattern number for #1. levadiet #1 izvēlēto parauga numuru.

Įveskite schemos numerį, skirtą #1. Valige #1 jaoks mustri number.

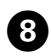

. . .

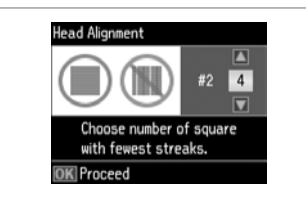

Repeat **7** for all patterns.

. . . . . . . .

Atkārtojiet **9** darbību visiem rakstiem.

Pakartokite 🕖 veiksmą su visais šablonais.

Korrake toimingut 🕖 kõigi mustrite puhul.

Head Alignment

Finish aligning the print head.

Pabeidziet drukas galviņu nolīdzināšanu.

9

Baikite lygiuoti spausdinimo galvutę.

......

. . . . . . .

......

. . . . . . . .

. . . . . . . . . . . . . .

Lõpetage prindipea joondamine.

### Setup Mode Menu List

Režīma Setup izvēļņu saraksts

Režimo Setup meniu sąrašas

### Režiimi Setup menüüloend

| EN | □ ➡ 41 |
|----|--------|
| LV | □ ➡ 42 |
| LT | □ ➡ 42 |
| ET | □ ➡ 43 |

| ΕN |  |
|----|--|

Setup Mode menu

| Ink Levels               | ОК                        |                        |  |
|--------------------------|---------------------------|------------------------|--|
|                          | Cartridge Replacement     |                        |  |
| Maintenance              | Nozzle Check              |                        |  |
|                          | Head Cleaning             |                        |  |
|                          | Head Alignment            |                        |  |
|                          | Ink Cartridge Replacement |                        |  |
| Printer Setup            | Sound                     |                        |  |
|                          | Power Off Timer *1        |                        |  |
|                          | Language                  |                        |  |
| Wi-Fi Settings           | Wi-Fi Setup               | For more information,  |  |
|                          | Manual Wi-Fi Setup        | see the online Network |  |
|                          | Wi-Fi Connection Check *2 | Guide.                 |  |
|                          | Confirm Wi-Fi Settings *3 |                        |  |
| File Sharing Setup       | USB                       |                        |  |
|                          | Wi-Fi                     |                        |  |
| Restore Default Settings | Wi-Fi Settings            |                        |  |
|                          | All except Wi-Fi Settings |                        |  |
|                          | All Settings              |                        |  |

\*1 You can adjust the time before power management is applied. Any increase will affect the product's energy efficiency. Please consider the environment before making any change.

- \*2 You can check the network connection status, and print the report. If there is any problem with the connection, the report helps you find the solution.
- \*3 You can print the network status sheet to confirm the current settings.

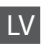

#### Režīma Setup izvēlne

| Ink Levels               | ОК                        |                       |  |
|--------------------------|---------------------------|-----------------------|--|
|                          | Cartridge Replacement     |                       |  |
| Maintenance              | Nozzle Check              |                       |  |
|                          | Head Cleaning             |                       |  |
|                          | Head Alignment            |                       |  |
|                          | Ink Cartridge Replacement |                       |  |
| Printer Setup            | Sound                     |                       |  |
|                          | Power Off Timer *1        |                       |  |
|                          | Language                  |                       |  |
| Wi-Fi Settings           | Wi-Fi Setup               | Lai iegūtu plašāku    |  |
|                          | Manual Wi-Fi Setup        | informāciju, skatiet  |  |
|                          | Wi-Fi Connection Check *2 | tiessaistes dokumentu |  |
|                          | Confirm Wi-Fi Settings *3 | Tikid veullis.        |  |
| File Sharing Setup       | USB                       |                       |  |
|                          | Wi-Fi                     |                       |  |
| Restore Default Settings | gs Wi-Fi Settings         |                       |  |
|                          | All except Wi-Fi Settings |                       |  |
|                          | All Settings              |                       |  |

\*1 Varat pielāgot printera darbības laiku pirms barošanas pārvaldības aktivizēšanas. Darbības laika paildzināšana ietekmēs produkta energoefektivitāti. Pirms veicat izmaiņas, lūdzu, apsveriet, kā tās ietekmēs apkārtējo vidi.

- \*2 lespējams pārbaudīt tīkla savienojuma statusu un izdrukāt tā ziņojumu. Ja rodas savienojuma problēmas, ziņojums palīdzēs rast risinājumu.
- \*3 lespējams izdrukāt tīkla statusa ziņojumu, lai pārbaudītu pašreizējos iestatījumus.

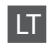

#### Režimo Setup meniu

| Ink Levels               | ОК                        |                       |  |
|--------------------------|---------------------------|-----------------------|--|
|                          | Cartridge Replacement     |                       |  |
| Maintenance              | Nozzle Check              |                       |  |
|                          | Head Cleaning             |                       |  |
|                          | Head Alignment            |                       |  |
|                          | Ink Cartridge Replacement |                       |  |
| Printer Setup            | Sound                     |                       |  |
|                          | Power Off Timer *1        |                       |  |
|                          | Language                  |                       |  |
| Wi-Fi Settings           | Wi-Fi Setup               | lšsamesnę informaciją |  |
|                          | Manual Wi-Fi Setup        | žr. internetiniame    |  |
|                          | Wi-Fi Connection Check *2 | Tinklo vadovas.       |  |
|                          | Confirm Wi-Fi Settings *3 |                       |  |
| File Sharing Setup       | USB                       |                       |  |
|                          | Wi-Fi                     |                       |  |
| Restore Default Settings | Wi-Fi Settings            |                       |  |
|                          | All except Wi-Fi Settings |                       |  |
|                          | All Settings              |                       |  |
|                          |                           |                       |  |

\*1 Galite nustatyti laiką, kuriam praėjus taikoma maitinimo valdymo funkcija. Padidinta reikšmė turės įtakos spausdintuvo energijos naudojimo efektyvumui. Prieš keisdami, pagalvokite apie aplinką.

- \*2 Galite patikrinti tinklo ryšio būseną ir spausdinti ataskaitą. Jei yra kokia nors ryšio problema, ataskaita padės rasti sprendimą.
- \*3 Galite spausdinti tinklo būsenos suvestinę, skirtą dabartiniams nustatymams patikrinti.

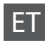

#### Režiimi Setup menüü

| Ink Levels               | ОК                        |                         |  |
|--------------------------|---------------------------|-------------------------|--|
|                          | Cartridge Replacement     |                         |  |
| Maintenance              | Nozzle Check              |                         |  |
|                          | Head Cleaning             |                         |  |
|                          | Head Alignment            |                         |  |
|                          | Ink Cartridge Replacement |                         |  |
| Printer Setup            | Sound                     |                         |  |
|                          | Power Off Timer *1        |                         |  |
|                          | Language                  |                         |  |
| Wi-Fi Settings           | Wi-Fi Setup               | Täpsema teabe           |  |
|                          | Manual Wi-Fi Setup        | saamiseks tutvuge       |  |
|                          | Wi-Fi Connection Check *2 | Võrgujuhend internetis. |  |
|                          | Confirm Wi-Fi Settings *3 |                         |  |
| File Sharing Setup       | USB                       |                         |  |
|                          | Wi-Fi                     |                         |  |
| Restore Default Settings | Wi-Fi Settings            |                         |  |
|                          | All except Wi-Fi Settings |                         |  |
|                          | All Settings              |                         |  |

\*1 Enne toitehalduse rakendumist saate aega muuta. Igasugune suurenemine mõjutab toote energiatõhusust. Palun võtke arvesse mõju keskkonnale, enne kui muudatusi teete.

- \*2 Võite kontrollida võrguühenduse olekut ja printida välja aruande. Kui ühendusega on mõni probleem, aitab aruanne teil lahenduse leida.
- \*3 Võite olemasolevate seadistuste kinnitamiseks printida välja võrguoleku lehe.

# Error Messages Kļūdu paziņojumi Klaidų pranešimai Veateated

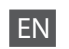

| Error Messages                                                                               | Solution                                                                                                    |  |
|----------------------------------------------------------------------------------------------|----------------------------------------------------------------------------------------------------|--|
| Paper jam.                                                                                   | □ ➡ 53, 54                                                                                                    |  |
| Paper out. Load paper.                                                                       | Load some paper. Otherwise, make sure the number of sheets does not exceed the limit specified for the type of media you are using.                                                                                                    |  |
| Communication error. Connect computer.                                                       | Make sure the computer is connected correctly. If the error message still appears, make sure that scanning software is installed on your computer and that the software settings are correct.                                                                                                    |  |
| Printer error. Turn power off and on again.                                                  | Turn the printer off and then back on. Make sure that no paper is still in the printer. If the error message still appears, contact Epson support.                                                                                                    |  |
| A printer's ink pad is nearing the end of its service life.<br>Please contact Epson Support. | Press $\otimes$ to resume printing. The message will be displayed until the ink<br>pad is replaced. Contact Epson support to replace ink pads before the<br>end of their service life. When the ink pads are saturated, the printer<br>stops and Epson support is required to continue printing. |  |
| A printer's ink pad is at the end of its service life. Please contact Epson Support.         | Contact Epson support to replace ink pads.                                                                                                    |  |
| Operation canceled. No memory card recognized.                                               | Make sure the memory card has been inserted correctly. If it is inserted correctly, check to see if there is a problem with the card and try again.                                                                                                    |  |
| Combination of IP address and subnet mask is invalid. See documentation.                     | See the online Network Guide.                                                                                                    |  |
| Recovery Mode                                                                                | The firmware update has failed. You will need to re-attempt the firmware update. Ready a USB cable and visit your local Epson website for further instructions.                                                                                                    |  |

| EN | ⇒ | 44 |
|----|---|----|
| LV | ➡ | 45 |
| LT | ➡ | 46 |
| ET | ⇒ | 47 |

| Kļūdu paziņojumi                                                                             | Risinājums                                                                                                    |
|----------------------------------------------------------------------------------------------|----------------------------------------------------------------------------------------------------|
| Paper jam.                                                                                   | □ ➡ 53, 54                                                                                                    |
| Paper out. Load paper.                                                                       | levietojiet papīru. Vai arī pārliecinieties, ka lapu skaits nepārsniedz izmantotajam materiāla veidam noteikto ierobežojumu.                                                                                                    |
| Communication error. Connect computer.                                                       | Pārliecinieties, ka dators pievienots pareizi. Ja joprojām redzams<br>kļūdas paziņojums, pārbaudiet, vai datorā ir instalēta skenēšanas<br>programmatūra un vai tās iestatījumi ir pareizi.                                                                                                    |
| Printer error. Turn power off and on again.                                                  | Izslēdziet printeri un tad to atkal ieslēdziet. Pārliecinieties, vai printerī<br>vairs nav papīra. Ja kļūdas paziņojums joprojām ir redzams, sazinieties<br>ar Epson atbalsta centru.                                                                                                    |
| A printer's ink pad is nearing the end of its service life.<br>Please contact Epson Support. | Nospiediet 🗇, lai atsāktu drukāt. Paziņojums būs redzams ekrānā,<br>kamēr nomainīsiet tintes paliktni. Sazinieties ar Epson atbalsta centru,<br>lai nomainītu tintes paliktņus pirms ir beidzies to lietošanas laiks. Ja<br>tintes paliktņi ir piesūkušies, printeris apstājas, un, lai turpinātu darbu,<br>ir vajadzīga Epson atbalsta centra palīdzība. |
| A printer's ink pad is at the end of its service life. Please contact Epson Support.         | Sazinieties ar Epson atbalsta centru, lai nomainītu tintes paliktņus.                                                                                                    |
| Operation canceled. No memory card recognized.                                               | Pārliecinieties, ka atmiņas karte ievietota pareizi. Ja tā ievietota pareizi, pārbaudiet, vai karte nav bojāta, un mēģiniet vēlreiz.                                                                                                    |
| Combination of IP address and subnet mask is invalid. See documentation.                     | Skatiet tiešsaistes Tīkla vednis.                                                                                                    |
| Recovery Mode                                                                                | Programmaparatūras atjaunināšana neizdevās. Vēlreiz jāveic<br>programmaparatūras atjaunināšana. Sagatavojiet USB vadu un<br>dodieties uz "Epson" vietni, lai iegūtu vairāk informācijas.                                                                                                    |

LT

| Klaidų pranešimai                                                                            | Sprendimas                                                                                                    |  |
|----------------------------------------------------------------------------------------------|----------------------------------------------------------------------------------------------------|--|
| Paper jam.                                                                                   | □ ➡ 53, 54                                                                                                    |  |
| Paper out. Load paper.                                                                       | Įdėkite kiek nors popieriaus. Priešingu atveju įsitikinkite, ar lapų<br>skaičius neviršija naudojamos spausdinimo medžiagos tipui nustatytos<br>ribos.                                                                                                    |  |
| Communication error. Connect computer.                                                       | Įsitikinkite, ar kompiuteris tinkamai prijungtas. Jei klaidos pranešimas<br>vis tiek rodomas, įsitikinkite, ar kompiuteryje įdiegta nuskaitymo<br>programinė įranga ir ar programinės įrangos nustatymai yra tinkami.                                                                                                    |  |
| Printer error. Turn power off and on again.                                                  | lšjunkite spausdintuvą ir vėl jį įjunkite. Įsitikinkite, kad spausdintuve<br>nėra popieriaus. Jei klaidos pranešimas vis tiek rodomas, kreipkitės į<br>"Epson" techninės pagalbos tarnybą.                                                                                                    |  |
| A printer's ink pad is nearing the end of its service life.<br>Please contact Epson Support. | Jei norite tęsti spausdinimą, paspauskite ◊. Pranešimas bus rodomas<br>tol, kol nepakeisite rašalo padėkliuko. Kreipkitės į "Epson" techninės<br>pagalbos tarnybą, kad būtų pakeisti rašalo padėkliukai prieš<br>pasibaigiant jų naudojimo laikui. Kai rašalo padėkliukai prisigeria<br>rašalo, spausdintuvas sustoja, ir, prieš spausdinant toliau, reikia kreiptis<br>į "Epson" techninės pagalbos tarnybą. |  |
| A printer's ink pad is at the end of its service life. Please contact Epson Support.         | Kreipkitės į "Epson" techninės pagalbos tarnybą, kad būtų pakeisti<br>rašalo padėkliukai.                                                                                                    |  |
| Operation canceled. No memory card recognized.                                               | Įsitikinkite, ar atminties kortelė tinkamai įdėta. Jei ji įdėta tinkamai,<br>patikrinkite, ar nėra jokių problemų su kortele, ir bandykite dar kartą.                                                                                                    |  |
| Combination of IP address and subnet mask is invalid. See documentation.                     | Žr. internetiniame Tinklo vadovas.                                                                                                    |  |
| Recovery Mode                                                                                | Atnaujinti programinės aparatinės įrangos nepavyko. Reikės iš naujo<br>bandyti atnaujinti programinę aparatinę įrangą. Paruoškite USB kabelį<br>ir tolesnių nurodymų ieškokite vietinėje "Epson" interneto svetainėje.                                                                                                    |  |

| Veateated                                                                                    | Lahendus                                                                                                    |
|----------------------------------------------------------------------------------------------|----------------------------------------------------------------------------------------------------|
| Paper jam.                                                                                   | □ ➡ 53, 54                                                                                                    |
| Paper out. Load paper.                                                                       | Laadige paber. Veenduge, et lehtede arv ei ületa vastava meediumi<br>jaoks määratud limiiti.                                                                                                    |
| Communication error. Connect computer.                                                       | Veenduge, et arvuti oleks õigesti ühendatud. Kui veateade püsib,<br>veenduge, et skaneerimistarkvara oleks teie arvutisse installitud ja et<br>selle sätted oleksid õiged.                                                                                                    |
| Printer error. Turn power off and on again.                                                  | Lülitage printer välja ja jälle sisse. Veenduge, et printeris poleks paberit.<br>Kui veateade endiselt ilmub, võtke ühendust Epsoni klienditoega.                                                                                                    |
| A printer's ink pad is nearing the end of its service life.<br>Please contact Epson Support. | Printimise jätkamiseks vajutage ◈. Sõnumit kuvatakse seni, kuni<br>tindipadi on vahetatud. Pöörduge Epsoni klienditoe poole, et asendada<br>tindipadjad enne kasutusaja lõppu. Kui tindipadjad on küllastunud,<br>siis printer lõpetab töö ja printimise jätkamiseks vajab printer Epsoni<br>hooldusteenust. |
| A printer's ink pad is at the end of its service life. Please contact Epson Support.         | Pöörduge tindipatjade asendamiseks Epsoni klienditoe poole.                                                                                                    |
| Operation canceled. No memory card recognized.                                               | Veenduge, et mälukaart oleks õigesti sisestatud. Õige sisestuse korral kontrollige, et kaardiga ei oleks mingit probleemi, ja proovige uuesti.                                                                                                    |
| Combination of IP address and subnet mask is invalid. See documentation.                     | Vt Võrgujuhend.                                                                                                    |
| Recovery Mode                                                                                | Püsivara uuendus ebaõnnestus. Proovige püsivara uuesti uuendada.<br>Pange USB-kaabel valmis ja külastage lisainstruktsioonide saamiseks<br>oma kohalikku Epsoni veebilehte.                                                                                                    |

### **Ink Precautions**

Drošības pasākumi darbam ar tinti

Įspėjimai apie rašalą Tindi ettevaatusabinõud

# 

- To maintain optimum print head performance, some ink is consumed from all cartridges not only during printing but also during maintenance operations such as ink cartridge replacement and print head cleaning.
- □ For maximum ink efficiency, only remove an ink cartridge when you are ready to replace it. Ink cartridges with low ink status may not be used when reinserted.
- Epson recommends the use of genuine Epson ink cartridges. Epson cannot guarantee the quality or reliability of non-genuine ink. The use of non-genuine ink may cause damage that is not covered by Epson's warranties, and under certain circumstances, may cause erratic printer behavior. Information about non-genuine ink levels may not be displayed.
- Do not leave the printer with the ink cartridges removed or do not turn off the printer during cartridge replacement. Otherwise, ink remaining in the print head nozzles will dry out and you may not be able to print.
- Do not open the ink cartridge package until you are ready to install it in the printer. The cartridge is vacuum packed to maintain its reliability.
- Other products not manufactured by Epson may cause damage that is not covered by Epson's warranties, and under certain circumstances, may cause erratic printer behavior.
- Do not turn off the printer during ink charging. If the ink charging is incomplete, you may not be able to print.
- Install all ink cartridges; otherwise, you cannot print.

# .

- Lai drukas galviņas darbotos optimāli, mazs tintes daudzums no visām kasetnēm tiek izlietots ne tikai drukāšanas laikā, bet arī veicot apkopes darbības, piemēram, mainot kasetni un tīrot drukas galviņas.
- Maksimālam tintes efektīgumam izņemiet tintes kasetni tikai, kad gatavojaties to nomainīt. Gandrīz tukšas tintes kasetnes pēc atkārtotas ievietošanas nevar izmantot.
- Epson rekomendē izmantot oriģinālas Epson tintes kasetnes. Epson negarantē neoriģinālas tintes kvalitāti un uzticamību. Neoriģinālas tintes izmantošana var radīt bojājumus, kurus Epson garantijas nesedz, kā arī dažos gadījumos var izraisīt kļūdainu printera darbību. Ekrānā nav redzama informācija par tintes daudzumu neoriģinālajās tintes kasetnēs.
- Neatstājiet printeri bez ievietotām tintes kasetnēm un neizslēdziet printeri kasetņu maiņas laikā. Citādi drukas galviņu sprauslās palikusī tinte var izžūt un printeris var nedrukāt.
- Neatveriet tintes kasetnes iepakojumu, kamēr negatavojieties to ievietot printerī. Kasetne ir iepakota vakuumā, lai nodrošinātu tās uzticamību.
- Citi produkti, kuru ražotājs nav Epson, var izraisīt bojājumus, kurus Epson garantijas nesedz, kā arī dažos gadījumos var izraisīt kļūdainu printera darbību.
- Uzpildot tinti, neizslēdziet printeri. Ja tintes uzpildīšana nav pabeigta, drukāšana var būt neiespējama.
- Uzstādiet visas tintes kasetnes, citādi nevarēsiet drukāt.

# .

- Siekiant užtikrinti optimalų spausdinimo galvutės veikimą, šiek tiek rašalo iš visų kasečių sunaudojama ne tik spausdinant, bet ir atliekant priežiūros operacijas, pvz., keičiant rašalo kasetę arba valant spausdinimo galvutę.
- Siekdami didžiausio efektyvumo išimkite rašalo kasetę tik tada, kai esate pasirengę ją pakeisti. Pakartotinai įdėjus rašalo kasetę, kurioje mažai rašalo, ji gali nebūti naudojama.
- "Epson" rekomenduoja naudoti originalias "Epson" rašalo kasetes. "Epson" negali garantuoti neoriginalaus rašalo kokybės ar patikimumo. Naudodami neoriginalų rašalą galite sugadinti spausdintuvą, ir "Epson" garantija nebus taikoma, kai kuriais atvejais tai gali sukelti padriką spausdinimą. Informacija apie neoriginalaus rašalo kiekį gali būti nerodoma.
- Nepalikite spausdintuvo su išimtomis rašalo kasetėmis ir neišjunkite jo keisdami kasetes. Priešingu atveju spausdinimo galvutės purkštukuose likęs rašalas išdžius ir gali nepavykti spausdinti.
- Neatidarykite rašalo kasetės įpakavimo, kol nesate pasirengę įdėti jos į spausdintuvą. Siekiant užtikrinti patikimumą kasetė supakuota vakuume.
- Kiti produktai, pagaminti ne "Epson", gali sugadinti spausdintuvą, ir "Epson" garantija nebus taikoma, kai kuriais atvejais tai gali sukelti padriką spausdinimą.
- Neišjunkite spausdintuvo užpildymo rašalu metu. Jei užpildymas rašalu bus nebaigtas, gali nepavykti spausdinti.
- Įdėkite visas rašalo kasetes, nes priešingu atveju negalėsite spausdinti.

# .

- Prindipea optimaalse toimimise säilitamiseks tarbitakse kõikidest kassettidest tinti mitte ainult printimise ajal, vaid ka hooldustoimingute, nagu tindikasseti vahetamise ja prindipea puhastamise, ajal.
- Tindi suurima efektiivsuse tagamiseks eemaldage tindikassett alles siis, kui olete valmis seda asendama. Kui tindikassett, milles on vähe tinti, uuesti paigaldada, siis ei saa seda kasutada.
- Epson soovitab kasutada Epsoni originaalkassette. Teiste tootjate tindile ei anna Epson mingit garantiid. Teiste tootjate tindikassettide kasutamine võib põhjustada rikkeid, mis ei kuulu Epsoni garantii alla ning mis võivad teatud tingimustel printeri töös tõrkeid tekitada. Kui te ei kasuta originaaltinti, siis tindikassettide olekut puudutavat teavet ei kuvata.
- Ärge jätke printerit ilma tindikassettideta ega lülitage printerit kasseti vahetamise ajal välja. Muidu võib prindipea düüsidesse jäänud tint kuivada ning teil ei pruugi olla enam võimalik printida.
- Ärge avage kasseti pakendit enne, kui olete valmis kassetti printerisse paigaldama. Töökindluse tagamiseks on kassett vaakumpakendis.
- Muude kui Epsoni toodete kasutamine võib põhjustada rikkeid, mis ei kuulu Epsoni garantii alla ning mis võivad teatud tingimustel printeri töös tõrkeid tekitada.
- Ärge lülitage printerit tindi laadimise ajal välja. Kui tindi laadimine ei ole lõpule viidud, ei pruugi teil olla võimalik printida.
- Paigaldage kõik tindikassetid; vastasel juhul ei saa te printida.

### Replacing Ink Cartridges

Tintes kasetņu nomaiņa

Rašalo kasečių keitimas

Tindikassettide vahetamine

# $\wedge$

Never touch the ink cartridges while the print head is moving.

Nekādā gadījumā neskarieties klāt tintes kasetnēm, kamēr kustas drukas galviņa.

Niekada nelieskite rašalo kasečių, kai spausdinimo galvutė juda.

Ärge puudutage tindikassette, kui prindipea liigub.

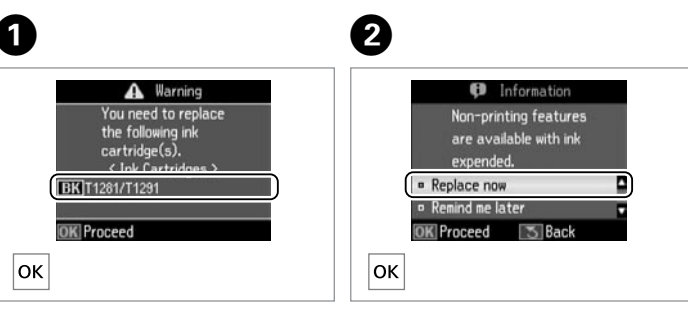

Check the color to replace. Pārbaudiet, kura krāsa jānomaina. Patikrinkite spalvą, kurią keičiate. Kontrollige, mis värvi kassett vahetada. Select **Replace now**. Izvēlieties **Replace now**. Pasirinkite **Replace now**. Valige **Replace now**.

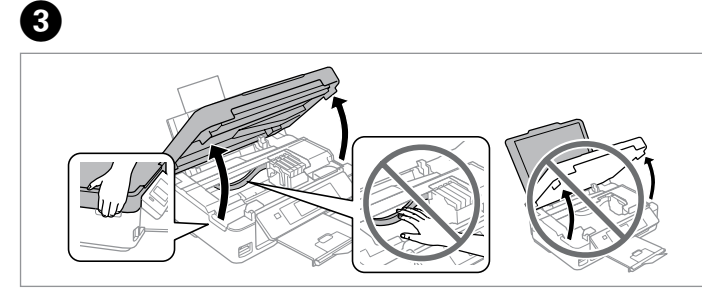

Open the scanner unit. I Never move the print head by hand. Atveriet skeneri. I Nekādā gadījumā nekustiniet drukas galviņu ar roku. Atidarykite skaitytuvo bloką. I Niekada ranka nestumkite spausdinimo galvutės.

Avage skanner. 🛾 Ärge liigutage prindipead käega.

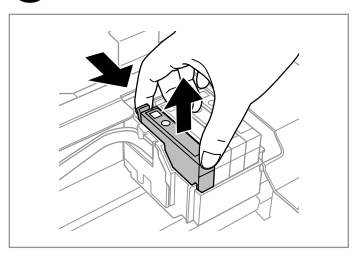

Pinch and remove. Satveriet un izņemiet. Suspauskite ir išimkite. Pigistage ja eemaldage.

# 0

Be careful not to break the hooks on the side of the ink cartridge.

Esiet uzmanīgi, nenolauziet āķus tintes kasetnes vienā pusē.

Būkite atsargūs ir nesulaužykite kabliukų rašalo kasetės šone.

Jälgige, et te ei lõhuks tindikasseti küljel asuvaid konkse.

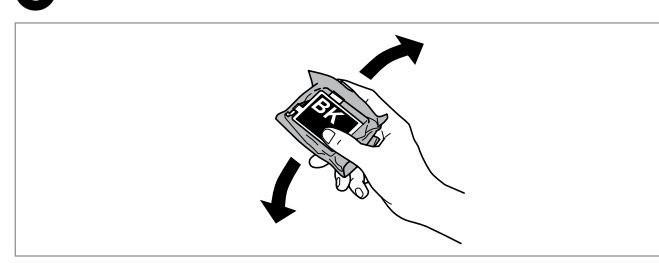

Shake only BLACK new cartridge. Do not shake other color cartridges. Kratiet tikai MELNS krāsas jauno kasetni. D Nekratiet citu krāsu kasetnes. Purtykite tik naują kasetę JUODA. D Kitų spalvų kasečių nepurtykite. Raputage ainult uut MUST värviga tindikassetti. D Ärge raputage teisi kassette.

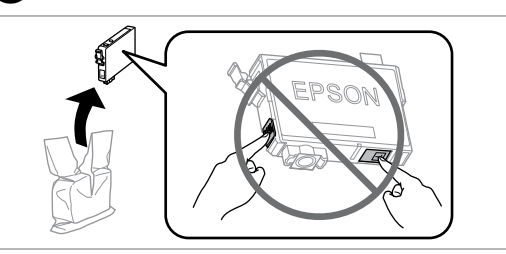

Unpack the new cartridge(s). Izņemiet no iepakojuma jauno(-ās) tintes kasetni(-es). Išpakuokite naują (-as) kasetę (-es). Pakkige uus(uued) kassett(kassetid) lahti.

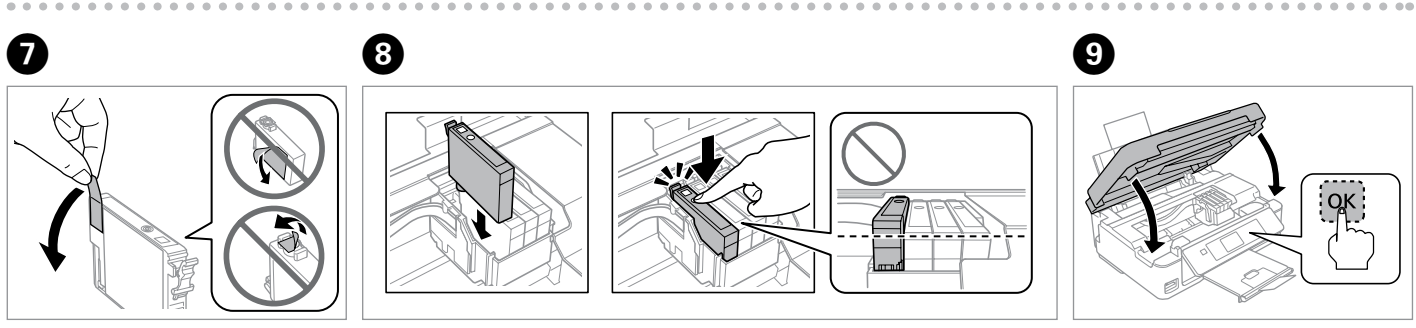

6

Remove only the yellow tape. Noņemiet tikai dzelteno lenti. Nuimkite tik geltoną juostelę. Eemaldage ainult kollane kleeplint.

5

Insert the cartridge until it clicks. Make sure all the cartridges are aligned. levietojiet kasetni, līdz tā nofiksējas savā vietā. Raugieties, lai visas kasetnes būtu savietotas.

Kiškite kasetę, kol ji spragtelės. Įsitikinkite, ar visos kasetės yra vienodame lygyje.

Sisestage kassett sinnamaani, kus see klõpsatab. Veenduge, et kõik kassetid oleksid joondatud.

Close and start charging ink. Aizveriet un sāciet uzpildīt tinti. Uždarykite ir pradėkite užpildyti rašalu.

Sulgege ning alustage tindi laadimist.

# **(**)

To replace an ink cartridge before it is expended, select the following menu item and go to step ③. [Setup -> Maintenance -> Ink Cartridge Replacement]

Lai nomainītu tintes kasetni, pirms tā ir izlietota, izvēlieties tālāk minēto izvēlnes vienumu un pēc tam veiciet ③ darbību. [Setup -> Maintenance -> Ink Cartridge Replacement]

Jei norite pakeisti rašalo kasetę, kol ji dar visiškai neišeikvota, pasirinkite šį meniu elementą ir pereikite prie veiksmo ③. [Setup -> Maintenance -> Ink Cartridge Replacement]

Et vahetada tindikassett välja enne selle tühjakssaamist, valige järgmine menüüelement ja minge toimingu ③ juurde. [Setup -> Maintenance -> Ink Cartridge Replacement]

### Ø

If you had to replace an ink cartridge during copying, to ensure copy quality after ink charging is finished, cancel the job that is copying and start again from placing the originals.

Ja jums bija jānomaina tintes kasetne kopēšanas laikā, lai nodrošinātu kopiju kvalitāti pēc tintes uzpildes, atceliet kopēšanas darbu un sāciet no jauna ar oriģinālu novietošanu.

Jei teko pakeisti rašalo kasetę kopijavimo metu, siekiant užtikrinti kopijavimo kokybę baigus rašalo krovimą, atšaukite kopijavimo užduotį ir pradėkite iš naujo, pradėdami nuo originalo įdėjimo.

Kui pidite kasseti vahetama kopeerimise ajal, tühistage töö ja kvaliteedi tagamiseks alustage pärast tindi laadimist kopeerimist algusest.

### Ø

If an ink recognition error occurs, make sure the target cartridge is inserted firmly until it clicks. If the error still occurs, remove the cartridge and reinsert it.

Ja rodas tintes atpazīšanas kļūda, pārliecinieties, ka attiecīgā kasetne ir līdz galam ievietota un nofiksēta savā vietā. Ja tik un tā rodas šī kļūda, izņemiet un vēlreiz ievietojiet kasetni.

Jei įvyko rašalo atpažinimo klaida, įsitinkite, ar atitinkama kasetė buvo kišama tol, kol spragtelės. Jei klaida vis tiek išlieka, išimkite kasetę ir jdėkite iš naujo.

Kui tindi tuvastamine ebaõnnestus, veenduge, et kassett on sisestatud nii kaugele, kus see paigale klõpsatab. Vea püsimisel eemaldage kassett ja sisestage see uuesti. Paper Jam Iestrēdzis papīrs Popieriaus strigtis Paberiummistus

Paper Jam - jammed inside 1

lestrēdzis papīrs - iekšpusē 1

Popieriaus strigtis – įstrigo viduje 1

Paberiummistus – kinnijäänud paber 1

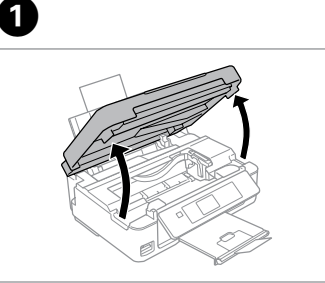

Open. Atveriet. Atidarykite. Avage.

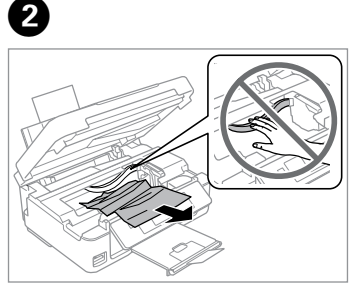

Remove. Izņemiet ārā. Išimkite. Eemaldage.

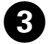

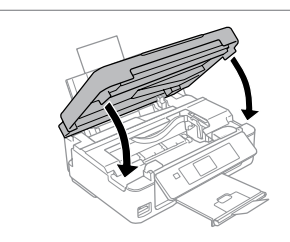

Close. Aizveriet. Uždarykite. Sulgege.

### Ø

If paper still remains near the rear feeder, gently pull it out.

Ja pie aizmugurējā padevēja vēl joprojām ir papīrs, viegli izvelciet to ārā.

Jei popierius vis dar lieka netoli galinio tiektuvo, atsargiai jį ištraukite.

Kui paber jääb lehesööturisse kinni, tõmmake see õrnalt välja.

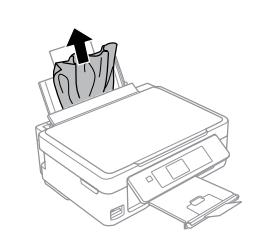

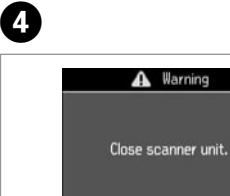

Press to resume printing. Nospiediet, lai atsāktu drukāšanu.

Paspauskite, kad būtų toliau spausdinama.

Printimise jätkamiseks vajutage.

#### 53

Paper Jam - jammed inside 2

lestrēdzis papīrs - iekšpusē 2

Popieriaus strigtis – įstrigo viduje 2

Paberiummistus – kinnijäänud paber 2

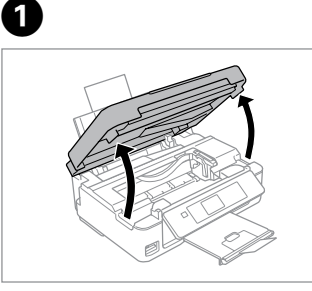

Open. Atveriet. Atidarykite. Avage.

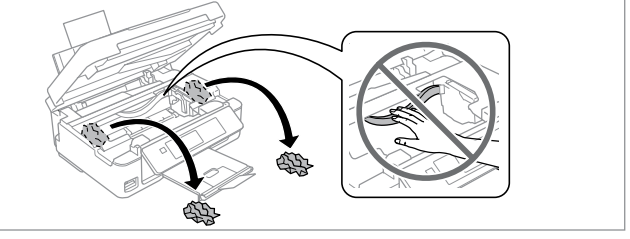

4

Remove.

2

lzņemiet ārā. Išimkite. Eemaldage.

### Ø

If paper still remains near the rear feeder, gently pull it out.

Ja pie aizmugurējā padevēja vēl joprojām ir papīrs, viegli izvelciet to ārā.

Jei popierius vis dar lieka netoli galinio tiektuvo, atsargiai jį ištraukite.

Kui paber jääb lehesööturisse kinni, tõmmake see õrnalt välja.

![](_page_53_Picture_14.jpeg)

![](_page_53_Picture_15.jpeg)

Turn off. Izslēdziet. Išjunkite. Lülitage välja. Turn on. leslēdziet. ljunkite. Lülitage sisse.

### Print Quality/Layout Problems

Drukas kvalitātes/ izkārtojuma problēmas

Spausdinimo kokybės / išdėstymo problemos

Prindikvaliteedi või -paigutuse probleemid

![](_page_54_Picture_4.jpeg)

Correct image sample Pareizas izdrukas paraugs Tinkamo vaizdo pavyzdys Õige pildi näide Confirm the problem and try the solutions in numerical order. For further information, see your online User's Guide. Atrodiet, kas tā par problēmu, un pēc kārtas pamēģiniet tālāk norādītos risinājumus. Papildu informāciju skatiet savu tiešsaistes Lietotāja rokasgrāmata.

Nustatykite problemą ir išbandykite sprendimus nurodytu eiliškumu. Daugiau informacijos žr. Vartotojo vadovas internete. Veenduge probleemis ja leidke lahendusi nende numbrilises järjestuses. Lisateabe saamiseks lugege elektroonilist Kasutusjuhend.

| Problems/Problēmas/Problemos | s/Probleemid                                                                                                    | Solutions/Risinājumi/Spre | ndimai/Lahendused           |
|------------------------------|----------------------------------------------------------------------------------------------------|---------------------------|-----------------------------|
|                              | Banding (thin lines appear).<br>Redzamas joslas (šauras līnijas).<br>Juostos (atsiranda plonų linijų).<br>Triibud (ilmnevad jooned).                                                                       | 0080668                   |                             |
| Con                          | Blurry, grainy, or smeared.<br>Miglains, graudains vai izsmērēts.<br>Neryškus, grūdėtas arba išteptas.<br>Hägune, teraline või määrdunud.                                                                  | 000050                    | EN $\square \Rightarrow 56$ |
| (Correction)                 | Colors are faint, incorrect or missing.<br>Krāsas ir blāvas, neprecīzi attēlotas, vai<br>kādas krāsas trūkst.<br>Spalvos blankios, netinkamos arba jų<br>trūksta.<br>Värvid on tuhmid, valed või puuduvad. | 00000                     | [T □ → 57<br>ET □ → 57      |
| Con                          | The image size or position is incorrect.<br>Attēla izmērs vai novietojums ir nepareizs.<br>Neteisingas paveikslėlio dydis arba<br>pozicija.<br>Pildi suurus või asend on vale.                             | <b>900</b> 0              |                             |

| D | Make sure you select the correct paper type in each Print Settings menu.                                                                                                    |
|---|----------------------------------------------------------------------------------------------------|
| 3 | Make sure the printable side (the whiter or glossier side) of the paper is facing in the right direction. $\Box \Rightarrow 15$                                                                                                    |
| 3 | Clean the print head. $\square \Rightarrow$ 37                                                                                                    |
| 4 | Align the print head from <b>Maintenance</b> in the <b>Setup</b> menu on the LCD panel.<br>If quality is not improved, try aligning using the printer driver utility. See your<br>online <b>User's Guide</b> to align the print head. |
| • | To clean the inside of the printer, make a copy without placing a document or the document glass. For further information, see your online <b>User's Guide</b> .                                                                      |
| • | For best results, use up ink cartridge within six months of opening the package.                                                                                                    |
| ) | Try to use genuine Epson ink cartridges and paper recommended by Epson.                                                                                                    |
| 3 | If a moiré (cross-hatch) pattern appears on your copy, change the <b>Reduce</b> /<br><b>Enlarge</b> setting or shift the position of your original.                                                                                   |
| 9 | Make sure you selected the correct <b>Paper Size</b> , <b>Layout</b> , and <b>Reduce/Enlarge</b> setting in each <b>Print Settings</b> menu for the loaded paper.                                                                     |
| D | Make sure you loaded paper ( $\square \Rightarrow$ 15) and placed the original correctly.                                                                                                    |
| D | If the edges of the copy or photo are cropped off, move the original slightly away from the corner.                                                                                                    |
| 2 | Clean the document glass. See your online <b>User's Guide</b> .                                                                                                    |

# LV

| Risinājumi |   |                                                                                                    |
|------------|---|----------------------------------------------------------------------------------------------------|
| (          | 0 | Pārliecinieties, kas ir atlasīts pareizais papīra veids katrā sadaļas <b>Print Settings</b><br>izvēlnē.                                                                                                    |
| (          | 0 | Pārliecinieties, vai papīra apdrukājamā puse (baltākā vai spīdīgākā puse) ir<br>novietota pareizā virzienā. བ ➡ 15                                                                                                    |
| (          | 8 | Iztīriet drukas galviņu. 🖾 ➡ 37                                                                                                    |
| (          | 4 | Nolīdziniet drukas galviņu, izmantojot izvēlnes <b>Setup</b> sadaļu <b>Maintenance</b><br>LCD panelī. Ja kvalitāte neuzlabojas, mēģiniet nolīdzināt, izmantojot printera<br>draivera utilītprogrammu. Skatiet savu tiešsaistes <b>Lietotāja rokasgrāmata</b><br>informāciju par drukas galviņas izlīdzināšanu. |
| (          | 5 | Lai iztīrītu printera iekšpusi, veiciet kopēšanu, nenovietojot dokumentu uz<br>dokumentu stikla. Papildus informāciju skatiet savu tiešsaistes <b>Lietotāja</b><br><b>rokasgrāmata</b> .                                                                                                    |
| •          | 0 | Izlietojiet tintes kasetni sešu mēnešu laikā pēc vakuuma iepakojuma<br>atvēršanas, lai iegūtu labu rezultātu.                                                                                                    |
| •          | D | Mēģiniet izmantot oriģinālās Epson tintes kasetnes un Epson rekomendēto<br>papīru.                                                                                                    |
| (          | 8 | Ja kopijā redzams muarē (šķērssvītru) raksts, nomainiet <b>Reduce/Enlarge</b><br>iestatījumus vai pārvietojiet oriģinālu.                                                                                                    |
| (          | 9 | Pārliecinieties, ka ievietotajam papīram ir atlasīti pareizie opciju <b>Paper Size</b> ,<br><b>Layout</b> un <b>Reduce/Enlarge</b> iestatījumi katrā sadaļas <b>Print Settings</b> izvēlnē.                                                                                                    |
| (          | Ð | Pārliecinieties, ka papīrs ir ievietots ( 🖙 🌩 15) un oriģināls ir novietots pareizi.                                                                                                    |
| (          | đ | Ja kopijas vai fotoattēla mala ir nogriezta, pavirziet oriģinālu nedaudz nost no<br>stūra.                                                                                                    |
| (          | Ð | Notīriet dokumentu stiklu. Skatiet savu tiešsaistes Lietotāja rokasgrāmata.                                                                                                    |
|            |   |                                                                                                    |

| Sprendimai |                                                                                                    |  |
|------------|----------------------------------------------------------------------------------------------------|--|
| 0          | Įsitikinkite, ar pasirinkote tinkamą popieriaus tipą visuose <b>Print Settings</b> meniu.                                                                                                    |  |
| 0          | Įsitikinkite, kad spausdinama (baltesnė arba blizgesnė) popieriaus pusė<br>atsukta tinkama kryptimi. □ ➡ 15                                                                                                    |  |
| 8          | lšvalykite spausdinimo galvutę. 🖾 ➡ 37                                                                                                    |  |
| 4          | Išlygiuokite spausdinimo galvutę, naudodami LCD ekrano meniu <b>Setup</b><br>elementą <b>Maintenance</b> . Jei kokybė nepagerėja, pabandykite išlygiuoti,<br>naudodami spausdintuvo tvarkyklės priemonę. Žr. <b>Vartotojo vadovas</b><br>internete dėl informacijos apie tai, kaip išlygiuoti spausdinimo galvutę. |  |
| 0          | Jei norite išvalyti spausdintuvo vidų, padarykite kopiją, nedėdami dokumento<br>ant stiklinio dokumentų padėklo. Dėl išsamesnės informacijos žr. <b>Vartotojo</b><br><b>vadovas</b> internete.                                                                                                    |  |
| 6          | Norėdami gauti geriausius rezultatus, rašalo kasetę sunaudokite per šešis<br>mėnesius nuo pakuotės atidarymo.                                                                                                    |  |
| 0          | Bandykite naudoti originalias "Epson" rašalo kasetes ir "Epson"<br>rekomenduojamą popierių.                                                                                                    |  |
| 8          | Jei kopijoje atsiranda muaro (sukryžiuotų linijų) raštas, pakeiskite nustatymą<br><b>Reduce/Enlarge</b> arba pakeiskite originalo padėtį.                                                                                                    |  |
| 9          | Įsitikinkite, ar pasirinkote įdėtam popieriui tinkančias <b>Paper Size, Layout</b> ir <b>Reduce/Enlarge</b> parinktis visuose meniu <b>Print Settings</b> elementuose.                                                                                                    |  |
| 0          | Įsitikinkite, ar įdėjote popieriaus ( □ → 15) ir tinkamai padėjote originalą.                                                                                                    |  |
| 0          | Jei kopijos arba nuotraukos kraštai nukirpti, originalą šiek tiek pastumkite nuo<br>kampo.                                                                                                    |  |
| Ð          | Nuvalykite stiklinį dokumentų padėklą. Žr. Vartotojo vadovas internete.                                                                                                    |  |

ET

| Lahendused |                                                                                                    |  |
|------------|----------------------------------------------------------------------------------------------------|--|
| 0          | Veenduge, et valite igas menüüs Print Settings õige paberitüübi.                                                                                                    |  |
| 0          | Veenduge, et paberi prinditav pool (valgem või läikivam pool) on õiges<br>suunas. □ → 15                                                                                                    |  |
| 8          | Puhastage prindipea. □ → 37                                                                                                    |  |
| 4          | Joondage prindipea LCD-ekraani menüü <b>Setup</b> funktsiooniga <b>Maintenance</b> .<br>Kui kvaliteet ei parane, joondage pea printeri draiveri utiliidi abil. Prindipea<br>joondamiseks lugege elektroonilist <b>Kasutusjuhend</b> . |  |
| 0          | Printeri sisemuse puhastamiseks tehke koopia, ilma et asetaksite dokumenti dokumendiklaasile. Lisateavet annab elektrooniline <b>Kasutusjuhend</b> .                                                                                  |  |
| 6          | Parimate tulemuste saavutamiseks kasutage tindikassett ära kuue kuu jooksul<br>pärast pakendi avamist.                                                                                                    |  |
| 0          | Kasutage Epsoni originaaltindikassette ja Epsoni soovitatud paberit.                                                                                                    |  |
| 8          | Kui paljundusel on muaree, muutke sätet <b>Reduce/Enlarge</b> või muutke originaali asendit.                                                                                                    |  |
| 9          | Veenduge, et sätted <b>Paper Size, Layout</b> ja <b>Reduce/Enlarge</b> oleksid menüüs<br><b>Print Settings</b> laaditud paberile sobivad.                                                                                             |  |
| 0          | Veenduge, et olete laadinud paberi ( 🗁 🕈 15) ja asetanud originaali õigesti.                                                                                                    |  |
| 0          | Kui koopia või foto servad ei ole kopeeritud, nihutage originaali nurgast veidi<br>eemale.                                                                                                    |  |
| Ð          | Puhastage dokumendiklaas. Abiks on elektrooniline Kasutusjuhend.                                                                                                    |  |

### **Epson Support**

"Epson" atbalsta centrs

"Epson" techninės pagalbos tarnyba

Epsoni klienditugi

#### http://support.epson.net/

If you need further help, visit the Epson support website shown above. Or contact Epson support for your area listed in the warranty card or online User's Guide. If it is not listed there, contact the dealer where you purchased your product.

Ja nepieciešama papildu palīdzība, apmeklējiet iepriekš redzamo "Epson" atbalsta vietni. Vai sazinieties ar sava reģiona "Epson" atbalsta centru, kura kontaktinformācija atrodama garantijas talonā vai tiešsaistes dokumentā Lietotāja rokasgrāmata. Ja tā nav uzrādīta, sazinieties ar izplatītāju, pie kura iegādājāties savu produktu.

Jei reikia papildomos pagalbos, apsilankykite minėtoje "Epson" techninės pagalbos tarnybos svetainėje. Taip pat galite kreiptis į savo regiono "Epson" techninės pagalbos tarnybą, kuri nurodyta garantijos kortelėje arba internetiniame Vartotojo vadovas. Jei ji ten nenurodyta, kreipkitės į atstovą, iš kurio įsigijote produktą.

Edasise abi saamiseks külastage Epsoni kliendituge ülaltoodud aadressil. Või pöörduge garantiikaardil märgitud oma piirkonna Epsoni klienditoe poole või tutvuge Kasutusjuhend internetis. Kui teie piirkonna andmed puuduvad, võtke ühendust printeri müüjaga.

# .

The dial list data for fax and/or network settings may be stored in the product's memory. Due to breakdown or repair of a product, data and/or settings may be lost. Epson shall not be responsible for the loss of any data, for backing up or recovering data and/or settings even during a warranty period. We recommend that you make your own backup data or take notes.

Numuru sarakstu faksam un/vai tīkla iestatījumiem iespējams saglabāt printera atmiņā. Ja produktam rodas bojājumi vai tas tiek remontēts, dati un/vai iestatījumi var tikt zaudēti. "Epson" nav atbildīgs par datu un/vai iestatījumu zudumu, dublēšanu vai atjaunošanu pat garantijas perioda laikā. Ieteicams veikt savu datu dublēšanu vai tos pierakstīt.

Fakso numerio rinkimo duomenys ir (arba) tinklo nustatymai gali būti išsaugoti produkto atmintyje. Produktui sugedus arba jį remontuojant, duomenys ir (arba) nustatymai gali dingti. "Epson" neprisiima atsakomybės už bet kokių duomenų praradimą, už duomenų atsarginių kopijų darymą arba duomenų ir (arba) nustatymų atkūrimą net garantijos galiojimo laikotarpiu. Rekomenduojame patiems daryti atsargines duomenų kopijas arba vesti užrašus.

Faksi koodvalimise andmeid ja/või võrgusätteid on võimalik toote mälus salvestada. Toote rikke või parandamise tõttu võivad andmed ja/või sätted kaotsi minna. Epson ei vastuta mis tahes andmete kadumise, nende ja/või sätete varundamise või taastamise eest isegi garantiiperioodi ajal. Me soovitame teil oma andmed varundada või üles märkida.